# OMRON

## CJ シリーズ 汎用 Ethernet 接続ガイド (TCP/IP) 株式会社アイエイアイ コントローラ編 (X-SEL シリーズ)

| 目  | 次                    |   |
|----|----------------------|---|
| 1. | 関連マニュアル              | 1 |
| 2. | 用語と定義                | 2 |
| 3. | 注意事項                 | 3 |
| 4. | 概要                   | 4 |
| 5. | 対象製品と対象ツール           | 4 |
| 5  | .1. 対象製品             | 4 |
| 5  | .2. デバイス構成           | 5 |
| 6. | 接続手順                 | 6 |
| 6  | .1. ユニット設定例          | 6 |
| 6  | .2. 通信接続確認例          | 7 |
| 6  | .3. 作業の流れ            | 8 |
| 6  | .4. アイエイアイ製コントローラの設定 | 9 |
| 6  | .5. PLCの設定14         | 4 |
| 6  | .6. 接続状態の確認          | 6 |
| 7. | 初期化方法3               | 1 |
| 7  | .1. Ethernetユニット3    | 1 |
| 8. | ソフトウェア部品             | 2 |
| 8  | .1. 概要               | 2 |
| 8  | .2. 相手機器コマンド         | 7 |
| 8  | .3. 異常判断処理4          | 1 |
| 8  | .4. メモリマップ44         | 4 |
| 8  | .5. ラダープログラム44       | 8 |
| 8  | .6. タイムチャート          | 5 |
| 8  | .7. エラーコード一覧65       | 9 |
| 9. | 改訂履歴7                | 1 |

## 1. 関連マニュアル

本資料に関連するマニュアルは以下のとおりです。

| Man.No.    | 形式                     | マニュアル名称                         |
|------------|------------------------|---------------------------------|
| SBCD-329   | 形 CS1W-ETN21           | SYSMAC CS/CJ シリーズ Ethernet ユニット |
|            | 形 CJ1W-ETN21           | ユーザーズマニュアル 基本ネットワーク構築編          |
| SBCD-330   | 形 CS1W-ETN21           | SYSMAC CS/CJ シリーズ Ethernet ユニット |
|            | 形 CJ1W-ETN21           | ユーザーズマニュアル アプリケーション構築編          |
| SBCA-337   | -                      | SYSMAC CX-Programmer オペレーション    |
|            |                        | マニュアル                           |
| SBCA-351   | 形 CS1 -CPU             | SYSMAC CS/CJ シリーズ               |
|            | 形 CJ1 -CPU             | コマンドリファレンスマニュアル                 |
| M 10116    |                        |                                 |
| IVIJU I TO |                        |                                 |
| M 10134    |                        |                                 |
| 1010134    |                        |                                 |
|            |                        |                                 |
| M 10178    |                        |                                 |
| 1010140    |                        |                                 |
| M I0119    | 形 X-SEL-IX/KX          |                                 |
|            |                        | X/KX タイプ 取扱説明書                  |
| MJ0152     | 形 X-SEL-PX/QX          | 株式会社アイエイアイ X-SEL コントローラ         |
|            |                        | PX/QX タイプ 取扱説明書                 |
| MJ0154     | 形 IA-101-X-MW          | 株式会社アイエイアイ                      |
|            | 形 IA-101-X-MW-J        | X-SEL 用パソコン対応ソフト 取扱説明書          |
|            | 形 IA-101-XA-MW         |                                 |
|            | 形 IA-101-X-USB         |                                 |
|            | 形 IA-101-X-USBMW       |                                 |
| -          | 形 X-SEL-J/K(KE/KT/KET) | 株式会社アイエイアイ                      |
|            | 形 X-SEL-JX/KX(KTX)     | X-SEL シリアル通信仕様書(フォーマット B)       |
|            | 形TT                    |                                 |
|            | 形 X-SEL-P/Q            |                                 |
|            | 形 X-SEL-PX/QX          |                                 |
|            | 形 SSEL                 |                                 |
|            | 形 ASEL/PSEL            |                                 |
| MJ0140     | 形 X-SEL-               | 株式会社アイエイアイ                      |
|            |                        | X-SEL Ethernet 取扱説明書            |

## 2. 用語と定義

| 用語         | 説明・定義                                         |
|------------|-----------------------------------------------|
| IP アドレス    | Ethernet では、IP アドレスを使用して通信を行います。              |
|            | IP アドレス (インターネットプロトコルアドレス)は、Ethernet 上のノード (ホ |
|            | ストコンピュータ、Ethernet ユニットなど)を識別するためのアドレスです。      |
|            | IP アドレスは、重複しないように設定や管理を行う必要があります。             |
| ソケット       | ソケットは、TCP または UDP の機能をユーザプログラムから直接利用するため      |
|            | のインタフェースです。                                   |
|            | CS/CJ シリーズ PLC では、以下の方法で、ソケットサービスを使用できます。     |
|            | ・CPU 高機能ユニット用割付リレーエリアの特定ビット操作                 |
|            | ・Ethernet ユニット宛に FINS コマンド(CMND 命令)発行         |
|            | ソケットサービスを使用するには、相手ノードとの間でコネクションの確立と切          |
|            | 断が必要です。本資料では、確立処理を「ソケットオープン」または「TCP オ         |
|            | ープン」と、切断処理を「ソケットクローズ」または「クローズ」といいます。          |
|            | ソケットサービスにより、相手ノードと任意のデータの送受信ができます。            |
| keep-alive | TCP/IP のソケットサービスにおいて相手ノード (サーバまたはクライアント)      |
| 機能         | との間で、設定した時間以上に通信しない状態が継続すると、keep-aliveの通信     |
|            | フレームを使用して相手ノードとの接続状態を確認します。                   |
|            | 応答がなければ、一定間隔で確認を実施し、すべての確認に応答がなければ、コ          |
|            | ネクションを切断します。                                  |
| linger 機能  | TCP ソケットクローズ時に RST データを送信してポート No.開放までの時間を    |
|            | 待たずに、即座に同じポート No.によるオープン処理を可能にする TCP ソケッ      |
|            | トのオプションです。                                    |
|            | linger オプションを指定しない場合、TCP クローズ時に FIN データを発行し、そ |
|            | の後の約1分間で相手ノードとの間で送達確認などの終了管理を行います。この          |
|            | ため、同じポート No.の TCP ソケットを即座に使用できないことがあります。      |

#### 注意事項 3.

- (1) 実際のシステム構築に際しては、システムを構成する各機器・装置の仕様をご確認のう え、定格・性能に対し余裕を持った使い方をし、万一故障があっても危険を最小にする 安全回路などの安全対策を講じてください。
- (2) システムを安全にご使用いただくため、システムを構成する各機器・装置のマニュアル や取扱説明書などを入手し、「安全上のご注意」「安全上の要点」など安全に関する注意 事項を含め、内容を確認の上使用してください。
- (3) システムが適合すべき規格・法規または規制に関しては、お客様自身でご確認ください。
- (4) 本資料の一部または全部を、オムロン株式会社の許可なしに複写、複製、再配布するこ とを禁じます。
- (5) 本資料の記載内容は、2011年11月時点のものです。 本資料の記載内容は、改良のため予告なく変更されることがあります。

本資料で使われているマークには、次のような意味があります。

#### 安全上の要点

製品を安全に使用するために実施または回避すべきことを示します。

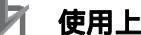

#### 使用上の注意

製品の動作不能、誤動作、または性能・機能への悪影響を予防するために実施または回避す べきことを示します。

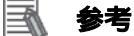

必要に応じて読んでいただきたい項目です。 知っておくと便利な情報や、使用するうえで参考となる内容について説明しています。

#### 著作権・商標について

Microsoft Corporation のガイドラインに従って画面写真を使用しています。 Windows は米国 Microsoft Corporation の米国およびその他の国における登録商標です。 Ethernet は、富士ゼロックス社の登録商標です。 本資料に記載されている会社名および製品名は、それぞれ各社の商標または登録商標です。

## 4. 概要

本資料は、株式会社アイエイアイ(以下、アイエイアイ)製コントローラ(X-SELシリーズ) をオムロン株式会社(以下、オムロン)製 Ethernet ユニットに接続する手順とその確認方法 をまとめたものです。

「6. 接続手順」で記載している Ethernet 通信設定を通して、設定手順と設定時のポイントを 理解することにより、簡単に Ethernet 通信接続することができます。

本資料では、「ラダープログラム」を使用します。本ファイルの入手については、オムロンま でお問い合わせください。

## 5. 対象製品と対象ツール

#### 5.1. 対象製品

接続を保証する対象機器は以下のとおりです。

| メーカ    | 名称                | 形式           | バージョン |
|--------|-------------------|--------------|-------|
| オムロン   | Ethernet ユニット     | 形 CJ1W-ETN21 | -     |
| オムロン   | CJ1 シリーズ CPU ユニット | 形 CJ1 -CPU   | -     |
|        | CJ2 シリーズ CPU ユニット | 形 CJ2 -CPU   |       |
| アイエイアイ | コントローラ            | 形X-SEL-      |       |
| アイエイアイ | 単軸ロボット            | -            |       |
|        | 直交ロボット            |              |       |
|        | スカラロボット           |              |       |

#### 参考

本資料は機器の通信接続確立までの手順について記載したものであって、機器個別の操作や 設置および配線方法に関しては記載しておりません。

上記製品(通信接続手順以外)の詳細に関しましては、対象製品の取扱説明書を参照するか、 機器メーカまでお問い合わせください。

(株式会社アイエイアイ http://www.iai-robot.co.jp/)

上記連絡先は、本資料作成時点のものです。最新情報は各機器メーカにご確認ください。

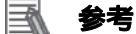

X-SEL コントローラに接続可能なアクチュエータに関しましては、機器メーカまでお問い合わせください。

(株式会社アイエイアイ http://www.iai-robot.co.jp)

#### 5.2. デバイス構成

本資料の接続手順を再現するための構成機器は以下のとおりです。

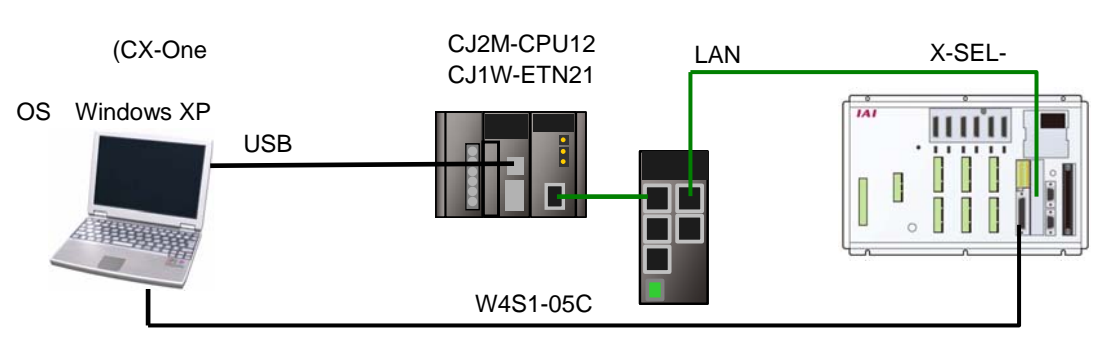

パソコン接続ケーブル+非常停止ボックス

| メーカ    | 名称                     | 形式                   | バージョン    |
|--------|------------------------|----------------------|----------|
| オムロン   | Ethernet ユニット          | 形 CJ1W-ETN21         | Ver.1.5  |
| オムロン   | スイッチングハブ               | 形 W4S1-05C           | Ver.1.0  |
| オムロン   | CPU ユニット               | 形 CJ2M-CPU12         | Ver.2.0  |
| オムロン   | 電源ユニット                 | 形 CJ1W-PA202         |          |
| オムロン   | CX-One                 | 形 CXONE-AL C-V4      | Ver.4.03 |
|        |                        | /AL D-V4             |          |
| オムロン   | CX-Programmer          | (CX-One に同梱)         | Ver.9.21 |
| オムロン   | CX-Programmer プロジェクトファ | IAI_X-SEL0_ETN(TCP)_ | Ver.1.00 |
|        | イル(ラダープログラム)           | V1_00.cxp            |          |
| -      | パソコン(OS:Windows XP)    | -                    |          |
| -      | USB ケーブル               | -                    |          |
| -      | LAN ケーブル               | -                    |          |
| アイエイアイ | コントローラ                 | 形 X-SEL-             |          |
| アイエイアイ | X-SEL 用パソコン対応ソフト       | 形 IA-101-X-MW        |          |
| アイエイアイ | パソコン接続ケーブル+非常停止        | 形 CB-ST-E1MW050-EB   |          |
|        | ボックス                   |                      |          |

#### 伊爾二 使用上の注意

オムロン株式会社より上記「ラダープログラム」の最新ファイルを事前に準備してください。 (ファイルの入手については、オムロン株式会社までお問い合わせください)

#### 伊爾上の注意

本資料では CJ2 との接続に USB を使用します。USB ドライバのインストールについては、 「SYSMAC CX-Programmer オペレーションマニュアル」(SBCA-337)の「付-10 USB ケー ブルで直接接続する場合のドライバのインストール方法」を参照してください。

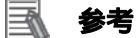

パソコンとコントローラとの接続に使用するケーブルおよびパソコン対応ソフトは、コント ローラの機種により異なります。詳細は各コントローラの取扱説明書を参照してください。

## 6. 接続手順

#### 6.1. ユニット設定例

本資料では、Ethernet ユニットの接続手順を、下表の設定内容を例にとって説明します。 また、Ethernet ユニットおよびアイエイアイ製コントローラが工場出荷時の初期設定状態で あることを前提として説明します。Ethernet ユニットの初期化については、「7. 初期化方法」 を参照してください。

#### 6.1.1. Ethernetユニットとアイエイアイ製コントローラ間の通信設定

Ethernet ユニットとアイエイアイ製コントローラの接続手順を、下表の設定内容を例にとって説明します。

|                                     | 形 CJ1W-ETN21  | 形 X-SEL-           |
|-------------------------------------|---------------|--------------------|
| ユニット番号                              | 0(初期値)        | -                  |
| ノードアドレス                             | 01(初期値)       | -                  |
| IP アドレス                             | 192.168.250.1 | 192.168.250.2      |
| サブネットマスク                            | 255.255.255.0 | 255.255.255.0(初期値) |
| ゲートウェイ                              | -             | 0.0.0.0(初期値)       |
| ポート No.                             | (ソフトウェア部品で設定) | 64511(初期値)         |
| 本资料では、同一セグメント中の培結のため、ゲートウェイの設定は不要です |               |                    |

本資料では、同一セグメント内の接続のため、ゲートウェイの設定は不要です。

#### | 使用上の注意

Ethernet ユニットは「形 CJ1W-ETN21」を使用し、ユニット番号は「0」とノードアドレス「01」を使用することを前提としています。この条件以外で接続される場合は「8.ソフトウェア部品」を参照のうえ、割付リレーエリアのコントロールデータを変更して、ラダープログラムを作成してください。

#### 6.2. 通信接続確認例

本資料では、ラダープログラム (「ソフトウェア部品」と称す)を使用し、PLC からアイエイ アイ製コントローラに対して「ソケットオープン」、「送受信」、「ソケットクローズ」を実行 する場合を例とします。

PLC とアイエイアイ製コントローラ(形 X-SEL-)間では、「バージョンコード照会」のメッセージを送受信します。動作概要を以下に示します。

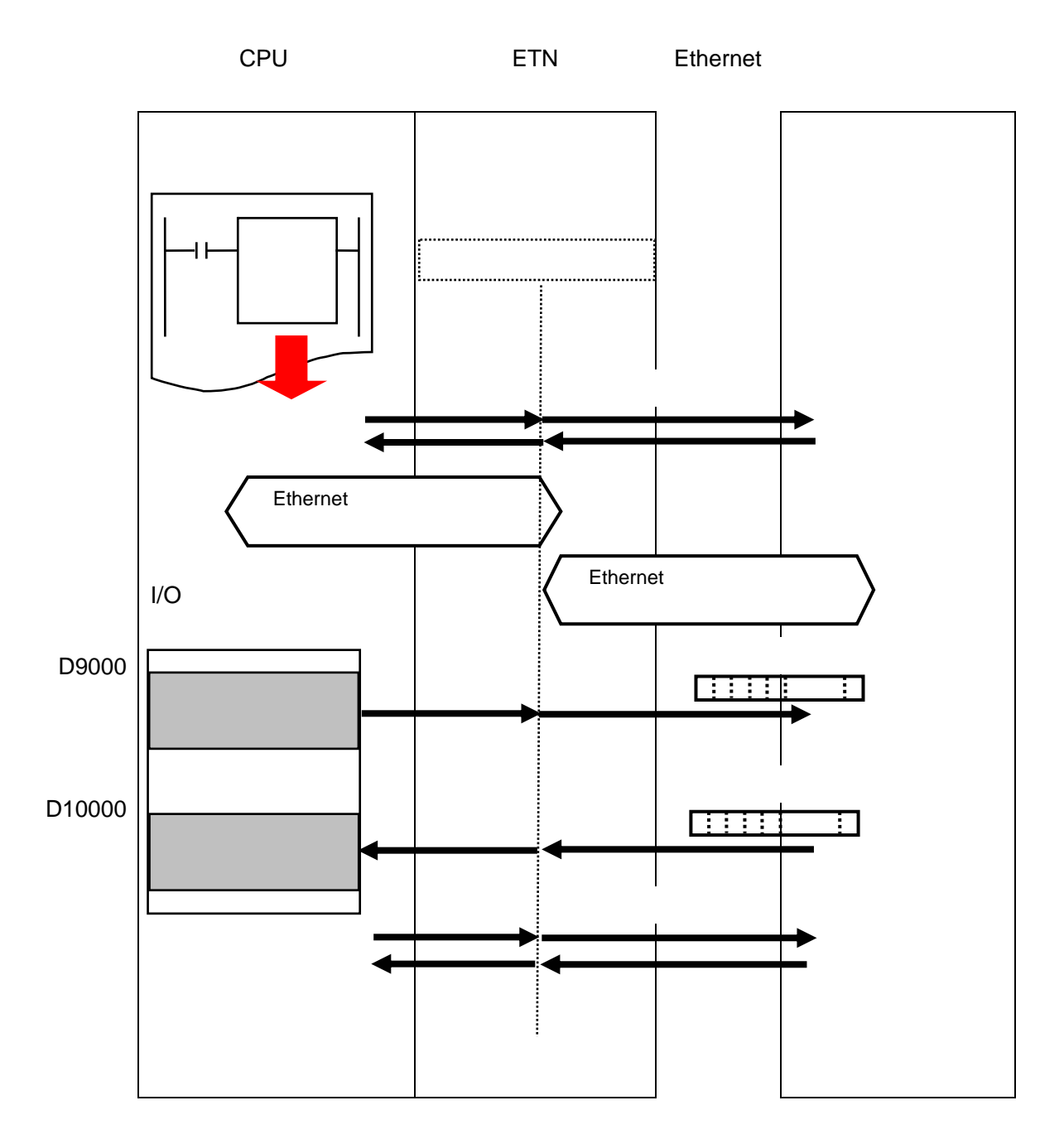

7

#### 6.3. 作業の流れ

Ethernet ユニットを接続設定する手順は以下のとおりです。

6.4. アイエイアイ製コントローラの 設定

6.4.1. パラメータ設定

6.5. PLC の設定

6.5.1. ハード設定

6.5.2. ラダープログラムの読み込み と PLC オンライン接続

6.5.3. I/O テーブルの作成

6.5.4. パラメータ設定

6.5.5. ラダープログラムの転送

6.6. 接続状態の確認

6.6.1. ラダープログラムの実行と I/O メモリデータの確認 アイエイアイ製コントローラの設定を行います。

アイエイアイ製コントローラのパラメータを設定します。

PLC の設定を行います。

Ethernet ユニットのハードスイッチを設定します。

プログラミングツール「CX-Programmer」を起動し、 ラダープログラムを読み込み、PLC とオンライン接続 します。

CPU ユニットの I/O テーブルを作成します。

Ethernet ユニットのパラメータを設定します。

CPU ユニットヘラダープログラムを転送します。

転送したラダープログラムを実行し、Ethernet 通信が 正しく行われていることを確認します。

ラダープログラムを実行し、「CX-Programmer」の PLC メモリで、I/O メモリに正しいデータが書き込ま れていることを確認します。

#### ■ 6.4. アイエイアイ製コントローラの設定

アイエイアイ製コントローラの設定を行います。

#### 6.4.1. パラメータ設定

アイエイアイ製コントローラのパラメータを設定します。 パラメータ設定は「X-SEL 用パソコン対応ソフト」で行いますので、ソフトをあらかじめパ ソコンにインストールしてください。

なお、ソフトのインストール方法については「X-SEL 用パソコン対応ソフト取扱説明書」 (MJ0154)を参照してください。

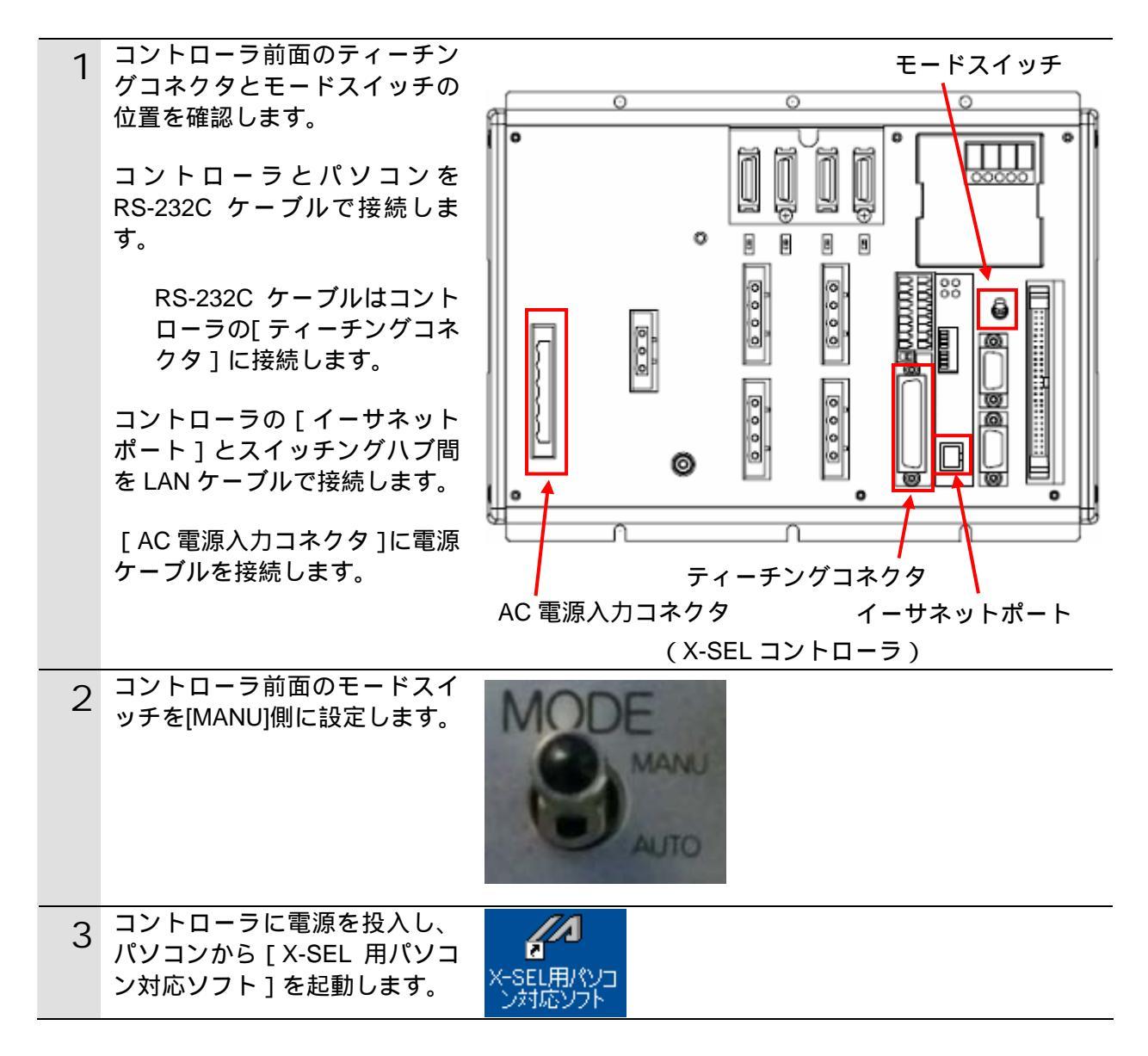

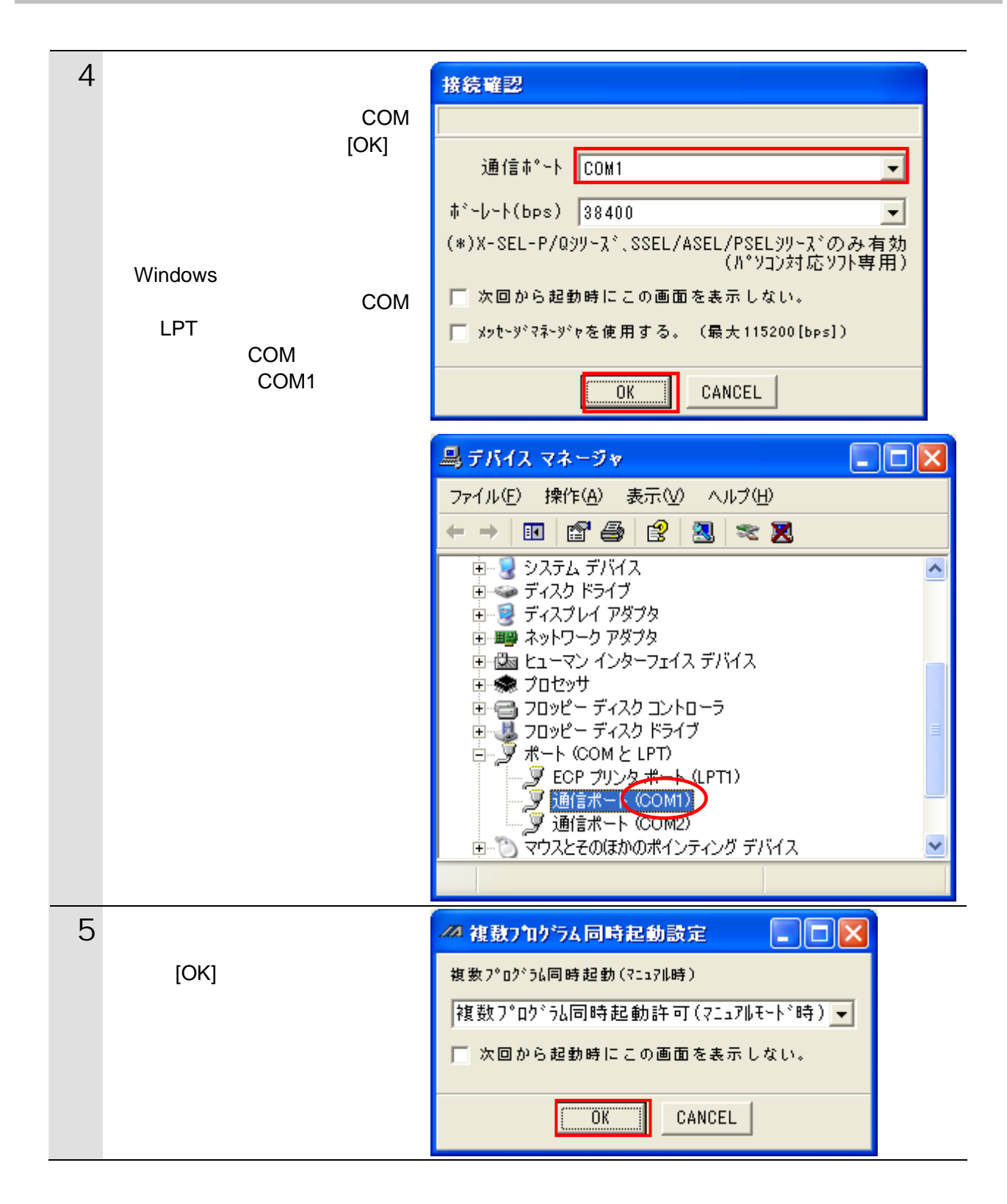

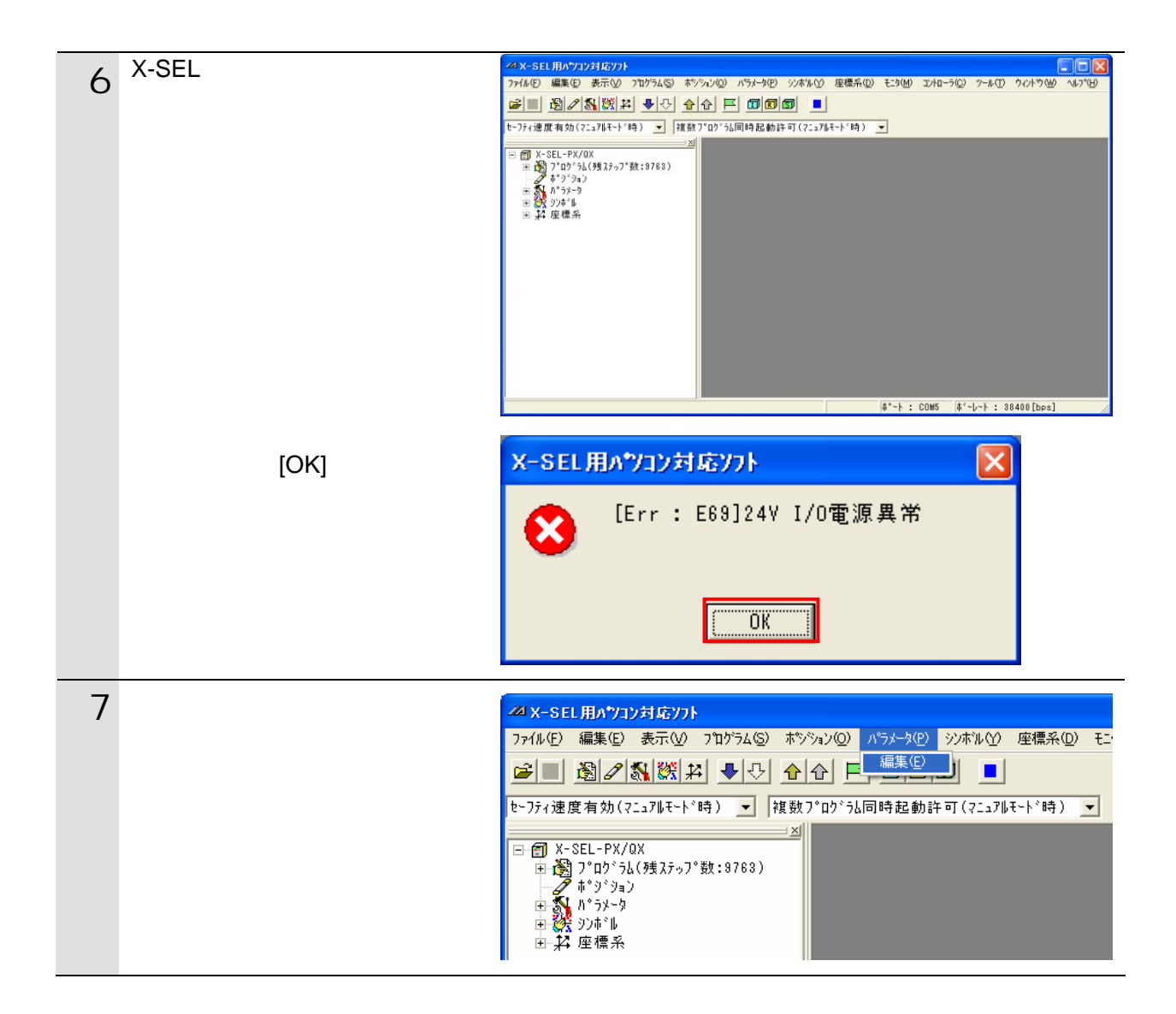

| Q [パラメータ編集]ダイアログ  | -4 バラメーウ編集                                                                                 |           |
|-------------------|--------------------------------------------------------------------------------------------|-----------|
| び表示されますので、次の【変    |                                                                                            |           |
| 更パラメーター 暫 】のように 変 |                                                                                            | ട ന ശി    |
|                   |                                                                                            |           |
| 史しより。             | NO // 7メーダ名                                                                                | 該定10 ▲    |
|                   | 120 4-9F2-7/街住1<br>121 2.skg-50属性2                                                         | 0.5       |
| 右図は、設定変更後の値にな     | 122 2017 7 744 位2                                                                          | 0h        |
| ります 各パラメータの詳細     | 123 2-5-7-5属性4                                                                             | 0h        |
|                   | 124 ネットワーク属性5                                                                              | 3h        |
| や上场山何時の初期他、       | 125 ネットワーウ属性8                                                                              | 31E32h    |
| AUTO モードパラメータ設    | 128 ネットワーク属性7                                                                              | 7D007D0h  |
| 定(通常稼動時)は「株式      | 127 ネットワーク属性8                                                                              | 5050214h  |
|                   | 128 2-5-5-5-5-5-5-5-5-5-5-5-5-5-5-5-5-5-5-5                                                | 100005    |
| 会在アイエイアイ X-SEL    | 129 ネットワーク属性10                                                                             | 10h       |
| Ethernet 取扱説明書」   | 130 自 MAC7ト ジス(H)                                                                          | 0030h     |
| (MI0140)を参照してくださ  | 1311自 MAC7ト ()(L)                                                                          | 11025002h |
|                   | 132 目 IP/下 VA(H)                                                                           | 192       |
| <i>د</i> ۱.       | 100 日 1F/F VA(MH)<br>104 白 1F7F VA(MH)                                                     | 168       |
|                   | 104日IF/F VA(mc)<br>125 白 TP7k <sup>3</sup> L7(1)                                           | 200       |
|                   | 136 #7°2                                                                                   | 255       |
|                   | 137 サブジネットマスク(MH)                                                                          | 255       |
|                   | 138 サブ <sup>*</sup> ネットマスク(ML)                                                             | 255       |
|                   | 139 サブ <sup>*</sup> ネットマスク(L)                                                              | 0         |
|                   | 140 デフォルトゲートウェイ(H)                                                                         | 0         |
|                   | 141 デフォルトゲートウェイ(MH)                                                                        | 0         |
|                   | 142 デフォルトゲートウェイ(ML)                                                                        | 0         |
|                   | 143 デフォルトゲートウェイ(L)                                                                         | 0         |
|                   | 144 IAI7°ロトコルB/TCP自非°~卜番号(MANUモ~ト*)                                                        | 64511     |
|                   | 145 コーザー開放チャンネル31(TCP/IP)自ポート番号                                                            | 64512     |
|                   | 146 ヱーザー開放チャンネル32(TCP/IP)自ポート番号                                                            | 64513     |
|                   | 147 ヱーザー開放チャンネル33(TCP/IP)自ポート番号                                                            | 64514     |
|                   | 14812~9°~ 開放 #672034(1CP/1P)目前*** 番 舌                                                      | 64515     |
|                   | 143 IA1/ HFJ/B/10F接続先1F/F/V/(MANUt+F/)(H)<br>150 IA17955510/T05接結生157551.7(MANUt+5/)/WU    | 182       |
|                   | 150 IAI7 HF4/07/15F技術元元IF7F /X(MANUT-F )(MA)<br>151 IAT7*nkhkB/TCP接続失TP7k%L7(MANUT-k%)(ML) | 250       |
|                   | 152 TAT7°nトコルB/TCP接続告TP7ト%17(MANUF+ト*)(1)                                                  | 200       |
|                   | 153 IAI7°DhJlB/TCP接続先本°-h番号(MANUモ-h*)                                                      | 0         |
|                   |                                                                                            |           |

## 【変更パラメーター覧】

| No. | パラメータ名                                    | 設定値   | 備考    |
|-----|-------------------------------------------|-------|-------|
| 124 | ネットワーク属性5 (イーサネットクラサバ種別:サーバ)              | 3h    |       |
| 129 | ネットワーク属性 10                               | 10h   |       |
|     | (イーサネット動作規定:TCP/IP メッセージ通信)               |       |       |
| 132 | 自 IP アドレス(H)                              | 192   | (初期値) |
| 133 | 自 IP アドレス(MH)                             | 168   | (初期値) |
| 134 | 自 IP アドレス(ML)                             | 250   |       |
| 135 | 自 IP アドレス(L)                              | 2     |       |
| 136 | サブネットマスク(H)                               | 255   | (初期値) |
| 137 | サブネットマスク(MH)                              | 255   | (初期値) |
| 138 | サブネットマスク(ML)                              | 255   | (初期値) |
| 139 | サブネットマスク(L)                               | 0     | (初期値) |
| 140 | デフォルトゲートウェイ(H)                            | 0     | (初期値) |
| 141 | デフォルトゲートウェイ(MH)                           | 0     | (初期値) |
| 142 | デフォルトゲートウェイ(ML)                           | 0     | (初期値) |
| 143 | デフォルトゲートウェイ(L)                            | 0     | (初期値) |
| 144 | IAI プロトコル B/TCP 自ポート番号(MANU モード)          | 64511 | (初期値) |
| 149 | IAI プロトコル B/TCP 接続先 IP アドレス(MANU モード)(H)  | 192   | (初期値) |
| 150 | IAI プロトコル B/TCP 接続先 IP アドレス(MANU モード)(MH) | 168   | (初期値) |
| 151 | IAI プロトコル B/TCP 接続先 IP アドレス(MANU モード)(ML) | 250   |       |
| 152 | IAI プロトコル B/TCP 接続先 IP アドレス(MANU モード)(L)  | 1     |       |
| 153 | IAI プロトコル B/TCP 接続先ポート番号(MANU モード)        | 0     |       |

| 9  | パラメータ設定後は、 🔛 [コン                              | - ▲ かうメータ編集                                              |
|----|-----------------------------------------------|----------------------------------------------------------|
|    | トローラへ転送」をクリックし<br>ます。                         |                                                          |
|    |                                               | I/0 <sup>(</sup> 公会軸共通) 軸別 [ト*ライハ*] エンコータ*]<br>コントローラへ転送 |
|    |                                               | No / //*ラメータ名                                            |
|    | ダイアログが表示されますの<br>で、「はい ] をクリックします。            | <b>確認</b>                                                |
|    | パラメータの設定値に変更が                                 | 2 コントローラに転送します。<br>よろしいですか?                              |
|    | ない場合は、9~12項の画面                                |                                                          |
|    | へ進んでください。                                     |                                                          |
| 10 | ダイアログが表示されますの<br>で、[OK]をクリックします。              | 情報                                                       |
|    |                                               | 1) コントローラへの転送が完了しました。                                    |
|    |                                               | СОК                                                      |
|    | ダイアログが表示されますの                                 |                                                          |
| 11 | で、[ポジション・座標系定義デ                               | X-SEL用ハ*ソコン対応ソフト                                         |
|    | ータ」と[ハラメータ]にチェ<br>ックを入れて[はい]をクリッ              | フラッシュROMへ書込みますか?<br>□ プログラム                              |
|    | クします。                                         | □ 90#*µ                                                  |
|    |                                               | ▼ ポジション・座標系定義データ<br>▼ パラメータ                              |
|    |                                               | <u>( はい(Y)</u> いいえ( <u>N</u> )                           |
| 12 | ダイアログが表示されますの<br>で、「はい1をクリックします。              | · · · · · · · · · · · · · · · · · · ·                    |
|    |                                               | 2 コントローラを再起動しますか?                                        |
|    |                                               | <u>() () () () () () () () () () () () () (</u>          |
| 13 | 再起動が実行され、コントロー                                |                                                          |
|    | ラと再接続できたことを確認<br>し、X-SEL パソコン対応ソフト<br>を終了します。 |                                                          |
|    | X-SEL パソコン対応ソフト                               |                                                          |
|    | とコントローラが接続され                                  |                                                          |
|    | ネット通信を行うことがで                                  |                                                          |
|    | きません。                                         |                                                          |

#### 6.5. PLCの設定

PLC の設定を行います。

#### 6.5.1. ハード設定

Ethernet ユニットのハードスイッチを設定します。

![](_page_14_Picture_5.jpeg)

使用上の注意

電源が OFF の状態で設定してください。

![](_page_14_Figure_8.jpeg)

6.5.2. ラダープログラムの読み込みとPLCオンライン接続

プログラミングツール「CX-Programmer」を起動し、ラダープログラムを読み込み PLC とオンライン接続します。

ツールソフトおよび USB ドライバを、あらかじめパソコンにインストールしてください。 使用する「ラダープログラム」は、オムロンから入手してください。

| 1 | パソコンと PLC を USB ケーブ                                                                                                    |                                                                                                    |
|---|----------------------------------------------------------------------------------------------------|----------------------------------------------------------------------------------------------------|
|   | ルで接続し、PLC に電源を投入                                                                                                    |                                                                                                    |
|   | します。                                                                                                    |                                                                                                    |
| 2 | CX-Programmer を起動します。                                                                                                    | ○CK-Programmer         ○CK         ●CK         ●CK |
|   |                                                                                                    |                                                                                                    |
| 3 | メニューバーから[ファイル]<br>- [開く]を選択します。                                                                                                    |                                                                                                    |
| 3 | メニューバーから[ファイル]<br>- [開く]を選択します。<br>CX-Programmer プロジェクト<br>ファイル(「5.2. デバイス構成」<br>で指定されたバージョンのファ<br>イル[IAI_X-SEL_ETN(TCP)<br>_V1_00.cxp])を選択し、[開く]<br>をクリックします。 | CX-Programmer     7ァイル(E) 表示(V) PLC(C) ツール(T) ヘルフペH)     前規作成(N) Ctrl+N     原    原    原     開く(Q) Ctrl+O     原    原    原     原    原     原     原(C) Ctrl+O     原    同    同     同     同     同     同     同     同     同     同     同     同     同     同     同     同     同                                                                                                     |

#### 6. 接続手順

![](_page_16_Picture_1.jpeg)

#### 6.接続手順

![](_page_17_Figure_1.jpeg)

![](_page_18_Picture_1.jpeg)

**参考** 

PLC とオンライン接続ができない場合は、ケーブルの接続状態等を確認してください。 あるいは2項に戻って、3項の接続形式等の設定内容を確認して再実行してください。 詳細については、「SYSMAC CX-Programmer オペレーションマニュアル」(SBCA-337)の「第 6章 PLC との接続」を参照してください。

#### ▲ 参考

本資料で説明している各種ダイアログは CX-Programmer の環境設定によっては表示されない場合があります。

環境設定の詳細については、「SYSMAC CX-Programmer オペレーションマニュアル」 (SBCA-337)の「3-4 CX-Programmer の環境設定([ツール] | [オプション])」から、 「 [PLC]タブの設定」を参照してください。

本資料では、「PLC に影響する操作はすべて確認する」の項目がチェックされている状態を 前提に説明します。

## 6.5.3. I/Oテーブルの作成

CPU ユニットの I/O テーブルを作成します。

![](_page_19_Picture_3.jpeg)

## 6.接続手順

| 3 | [ PLC の I/O テーブル ] ウィン                 | 『PLCのI/Oテーブル - 新規PLC1                                        |
|---|----------------------------------------|--------------------------------------------------------------|
| 3 | ドウのメニューバーから[オプ                         | ファイル(E) 編集(E) 表示(V) オフ♡ョン(Q) ヘルブ(H)                          |
|   | ション] - [I/O テーブル作成]<br>を選択します。         |                                                              |
|   |                                        |                                                              |
|   |                                        | ■                                                            |
|   |                                        | オンラインi自tn(A)                                                 |
|   | 右図のダイアログが表示されま<br>すので、[ はい ] をクリックしま   | PLC IO Table                                                 |
|   | す。                                     | 1/0テーフルを作成してもよろしいですか?                                        |
|   |                                        | [【(11)文) (いいえい)                                              |
|   | 右図のダイアログが表示されま<br>すので、[はい]をクリックしま<br>+ | PLC IO Table                                                 |
|   | 9 。                                    | CPU高機能ユニット設定を初期化しますか?                                        |
|   |                                        |                                                              |
| 4 | [転送 [ PLC パソコン ]] ダイ                   | 転送[PLC→ハ*ソコン]                                                |
|   | アロクか表示されよりので、[1/O<br>テーブル]と[高機能ユニット    | 転送するデータを選択し、陳式送1ボタンを押してください。<br>エクティーマルの東式送去なーンでいまま取け買服をさわます |
|   | 設定データ]にチェックを入れ、                        |                                                              |
|   | [転送]をクリックします。                          | <ul> <li>▶ 007-7 //</li> <li>▶ 高機能ユニット設定データ</li> </ul>       |
|   |                                        |                                                              |
|   |                                        |                                                              |
|   |                                        | 転送[PLG→ハ*フコン]                                                |
|   |                                        | 転送中                                                          |
|   |                                        |                                                              |
|   | 転送が完了すると [ 転送結果 ]<br>ダイアログが表示されます      |                                                              |
|   | ダイアログ中のメッセージを確                         |                                                              |
|   | 認し、転送に失敗していないこ<br>とを確認します。             | 転送給来<br>(1/07                                                |
|   |                                        | 転送成功<br><高機能ユニット設定><br>CPLI高機能コニットのの mi洋式Th                  |
|   | 石凶のこのり、<br>「転送成功:1 ユニット」               | 転送成功:1 ユニット 転送失敗:0 ユニット                                      |
|   | 「転送失敗:0 ユニット」<br>と表示が出ていれば 1/0 テーブ     |                                                              |
|   | ルの作成は正常終了していま                          |                                                              |
|   | す。                                     |                                                              |
|   | [OK]をクリックします。                          |                                                              |

## 6.5.4. パラメータ設定

Ethernet ユニットのパラメータを設定します。

| 1 | [PLC の I/O テーブル]ウィン<br>ドウの [[0000]CPU ラック]を<br>ダブルクリックして、ツリーを<br>開きます。                                                                                            | PLCのレ/Oテープ・ル - 新規PLC1     ファイル(E) 編集(E) 表示(M) オフ <sup>*</sup> ション(Q) ヘルフ <sup>*</sup> (H)            <                                                                                                    |
|---|----------------------------------------------------------------------------------------------------|----------------------------------------------------------------------------------------------------|
| 2 | [00[1500]CJ1W-ETN21(ETN21<br>Mode)]を右クリックし、[ 高機能<br>ユニット設定の編集 ] を選択し<br>ます。                                                                                       | PLCのU/Oテーブル - 新規PLC1     PLCのU/Oテーブル - 新規PLC1     アテイル(E) 編集(E) 表示(W) オフジョン(E) ヘルフ <sup>*</sup> (H)     テレーズ・レーズ     Global (C) (C) (C) (C) (C) (C) (C) (C) (C) (C)                                                                                                    |
| 3 | [パラメータの編集]ダイアロ<br>グが表示されますので、[設定]<br>タブを選択し、「IP アドレス」に<br>は「192.168.250.1」を「サブネ<br>ットマスク」には<br>「255.255.255.0」をそれぞれ入<br>力します。<br>入力後、[転送[パソコン ユニ<br>ット]]をクリックします。 | CJIW-ETN21(ETN21Mode) [ハ*ラメ-クの写集]         ア           設定         FINS/TCP         DNS         SMTP         POP         メールアドレス         メールアドレス         ナール支信         時計自動調整         HTTP           ・         予問期         ・         FINS/TCP         DNS         SMTP         POP         メールアドレス         メールアドレス         TOP/IP         Keep-alive         ・         TOP/IP         Keep-alive         ・         TOP/IP         Keep-alive          TOP/IP         Keep-alive          TOP/IP         Keep-alive          TOP/IP         Keep-alive          < |

![](_page_22_Figure_1.jpeg)

| 8 <sup>右</sup> し<br>[ | 図のとおり、照合結果が一致<br>  ていることを確認してから<br>閉じる ] をクリックします。                                           | パラメータの 編集         ()         ()         ()         ()         ()         ()         ()         ()         ()         ()         ()         ()         ()         ()         ()         ()         ()         ()         ()         ()         ()         ()         ()         ()         ()         ()         ()         ()         ()         ()         ()         ()         ()         ()         ()         ()         ()         ()         ()         ()         ()         ()         ()         ()         ()         ()         ()         ()         ()         ()         ()         ()         ()         ()                                                                                                    |
|-----------------------|----------------------------------------------------------------------------------------------|----------------------------------------------------------------------------------------------------|
| 9 [<br>グ<br>グ         | パラメータの編集]ダイアロ<br>`の[OK]をクリックします。<br>パラメータの編集]ダイアロ<br>`および [ PLC の I/O テーブル ]<br>'ィンドウを終了します。 | CJJW-ETN21 (ETN21 Mode) [N*7500 編集]         ②                読定             FINS/TOP   DNS   SMTP   POP   メールアドレス メール受信   時時日動開壁   HTTP               · 有同程             · 「前期間@6000             · 2-7定義             · 「つう DNS   SMTP   POP   メールアドレス メール受信   時時日動開壁   HTTP               · 「つう DNS   SMTP   POP   メールアドレス メール受信   時時日動開壁   HTTP               · 「つう DNS   SMTP   POP   メールアドレス メール受信   時時日動開壁   HTTP               · 「つう DNS   SMTP   POP   メールアドレス オール受信   時時日動開壁   HTTP               · 「つう DNS   SMTP   POP   メールアドレス *・            · 「す可福         · 「NS/UDPボート         「DP//P keep-alive               · 」            · 「すて1 (4.3BSD)         · 「1期間@6000             · 2-7定義          D           · 「192 168 250 1         · 「PTドレス変換          · 「● 自動生成方式 (動時)          · 「● 自動生成方式 (動時)            · 「255 255 255 0         · 「日前方式          · ● 自動生成方式 (動時)          · ● 自動使成 : □ ○ 分 目前時度           · 「255 255 255 0         · 「日前方式          · ● 目かたパラス (動時)          · ● 目か見 : ○ 回 ○ ○ ○ ○ ○ ○ ○ ○ ○ ○ ○ ○ ○ ○ ○ ○ ○ |

#### 6.5.5. ラダープログラムの転送

CPU ユニットヘラダープログラムを転送します。

![](_page_24_Picture_3.jpeg)

| 5 | プロジェクトワークスペースの<br>[プログラム]を選択し、メニ<br>ューバーから[PLC] - [転送] -<br>[照合[パソコン - PLC]]を選<br>択します。 | ファルル(む) 編集(む) 表示(ひ) 持入(む) アレブシ(む) アレブン(む) アレブン(む) アレブン(む)       アレブン(む) アレブン(む)         □ (1) (1) (1) (1) (1) (1) (1) (1) (1) (1)                                                                                                    |
|---|-----------------------------------------------------------------------------------------|----------------------------------------------------------------------------------------------------|
| 6 | [プログラム]にチェックを入<br>れ、[OK]をクリックします。                                                       | KATTS=ン     K     PLC: 新規PLC1     CK     PLC: 新規PLC1     CK     PLC: 新規PLC1     PC     PC |
| 7 | 右図のとおり「照合一致」と表<br>示されたことを確認して、[OK]<br>をクリックします。                                         | ()<br>照合一致<br>OK                                                                                                    |

#### 6.6. 接続状態の確認

転送したラダープログラムを実行し、Ethernet 通信が正しく行われていることを確認します。

#### ● 使用上の注意

以降の手順を実施する前に、LAN ケーブルが接続されていることを確認ください。 接続されていない場合、各機器の電源を OFF にしてから LAN ケーブルを接続してください。

#### 6.6.1. ラダープログラムの実行とI/Oメモリデータの確認

ラダープログラムを実行し、「CX-Programmer」の PLC メモリで、I/O メモリに正しいデー タが書き込まれていることを確認します。

#### 🕼 安全上の要点

ラダープログラムを実行するときは、安全を十分に確認してから行ってください。 ユニットの動作モードにかかわらず、接続機器が誤動作し、けがをする恐れがあります。

![](_page_26_Picture_9.jpeg)

## 6.接続手順

| 4 | 動作モードが [ モニタ ] モード<br>に変わったことを確認します。                                                 | □                                                                                 |
|---|--------------------------------------------------------------------------------------|-----------------------------------------------------------------------------------|
| 5 | ラダーウィンドウにおいて「ブ<br>ロック 0」の [ 入力_起動 ] を右<br>クリックし、[ セット / リセッ<br>ト ] - [ セット ] を選択します。 | 0<br>0<br>0<br>0<br>1<br>1<br>1<br>1<br>1<br>1<br>1<br>1<br>1<br>1<br>1<br>1<br>1 |
| 6 | 右図のとおり接点 [ 入力_起動 ]<br>がセットされたことを確認しま<br>す。                                           | 0<br>0<br>1. 実行中状態管理<br>1.1. 起動処理<br>5000.00<br>入力, 起動<br>起動                      |

![](_page_28_Picture_1.jpeg)

## 6.接続手順

| 10 | メニューバーから [ オンライン ]<br>- [モニタ ] を選択します。                           | PLCメモリ - 新規PLC1 - D     7ァイル(E) 編集(E) 表示(V) クリット'(G) オンライン(Q) クィントウ(W) ヘルフ     転送(D*)クコン→PLC)(T)     転送(PLC→ハ*)コン)(E)     照合[D*)クコン→PLC](C)     照合[D*)クコン→PLC](C)     既合[D*)クコン→PLC](C)     既合[D*)クコン→PLC](C)     既合[D*)クコン→PLC](C)     既合[D*)クコン→PLC](C)     T=20(M)                                                                                                    |
|----|------------------------------------------------------------------|----------------------------------------------------------------------------------------------------|
| 11 | [メモリエリアのモニタ]ダイ<br>アログが表示されます。<br>[D]にチェックを入れて、[モニ<br>タ]をクリックします。 | >EUIU       >EUIU       >EUIU       >EUIU       EUIU       EUIU       EUIU       EUIU       EUIU       EUIU       EUIU       EUIU       EUIU       EUIU       EUIU       EUIU       EUIU       EUIU       EUIU       EUIU       EUIU       EUIU       EUIU       EUIU       EUIU       EUIU       EUIU       EUIU       EUIU       EUIUU       EUIUU       EUIUU       EUIUU       EUIUU       EUIUUU       EUIUUU       EUIUUU       EUUUUU       EUUUUUUU       EUUUUUUU       EUUUUUU       EUUUUUUU       EUUUUUU       EUUUUUUU       EUUUUU       EUUUUU       EUUUUU       EUUUU       EUUUU       EUUUU       EUUUU       EUUUU       EUUUU       EUUUU       EUUUU       EUUUU       EUUUU       EUUUU       EUUUU       EUUUU <tr< td=""></tr<> |

| 12  | 右図の[D]ウィンドウにて、受信                                 | 🧼 D                      |                          |                                        |                                        | E         |                                       |                       |
|-----|--------------------------------------------------|--------------------------|--------------------------|----------------------------------------|----------------------------------------|-----------|---------------------------------------|-----------------------|
| . – | した内容を確認します。                                      | 先頭チャネル                   | 10000                    | trak                                   | Utzak                                  | 現在値段      |                                       |                       |
|     |                                                  | Poshing in               | 10000                    | こか<br>諸細 trak                          | は集町もあり                                 |           | i i i i i i i i i i i i i i i i i i i |                       |
|     | [D10000]ナヤネルには、受信                                |                          | +1 +2                    | +3 +4                                  | +5 +6                                  | +7 +8     | +9                                    |                       |
|     | テータのバイト数が格納され                                    | D1 0000 0023             | 2339 3932                | 3031 3030                              | 3043 3237 3                            | 130 3031  | 4330                                  |                       |
|     | ます。16 進数で ' 0023」( 10                            | D10010 3744              | 3630 4331                | 4230 4533                              | 3730 3036 4                            | 60D 0A00  | 0000                                  | -                     |
|     | 進数で「35」) ですので、チャ                                 | D10030 0000              | 0000 0000                | 0000 0000                              | 0000 0000 0                            | 000 0000  | 0000                                  |                       |
|     | ネル数にすると、17.5 チャネ                                 | D1 0040 0000             | 0000 0000                | 0000 0000                              | 0000 0000 0                            | 000 0000  | 0000                                  | $\mathbf{\mathbf{z}}$ |
|     | ルになります。受信したデー                                    | J: On/Off,<br>Ctrl+J: 強制 | 王:ビット順変更<br>byk - Ctrl+K | き<br>一確制リヤット。                          | Ctrl+L: 解除                             |           |                                       |                       |
|     | タは、[D10001]~[D10017]チ                            | 1 COLOR MAN              | 9211 - S 81 11           | South St. St. South 1                  | erre anna                              |           |                                       |                       |
|     | ャネルおよび[D10018]チャネ                                |                          |                          |                                        |                                        |           |                                       |                       |
|     | ルの上位バイトとなります。                                    | ASCII 文字                 | 列表示                      |                                        |                                        |           |                                       |                       |
|     |                                                  | n 🔿                      |                          |                                        |                                        | (         |                                       |                       |
|     |                                                  |                          | 10000                    |                                        | f an r                                 |           |                                       |                       |
|     | メニューバーから[表示]-[表                                  | 无現チャネル:                  | 10000                    | セット                                    | リセット                                   | 現在他診      | ŰE                                    |                       |
|     | 示] - [テキスト]を選択しま                                 |                          |                          | ・・・・・・・・・・・・・・・・・・・・・・・・・・・・・・・・・・・・・・ | ・・・・・・・・・・・・・・・・・・・・・・・・・・・・・・・・・・・・・・ |           | 途                                     |                       |
|     | ਰ੍ਹ                                              |                          | 1 +2 +3 +4               |                                        |                                        |           |                                       | ^                     |
|     | 右図のように、受信データ                                     | D10000 7D 6              | D C1 B0 E3               | 70 06 F.                               |                                        |           |                                       | -                     |
|     | 「#99201000C271001C07D60                          | D1 0020                  |                          |                                        | · · ·                                  |           |                                       |                       |
|     | #352010000211001007200<br>C1B0E37006E を ASCIL文字列 | D1 0040                  |                          |                                        |                                        |           |                                       | ~                     |
|     |                                                  | J: On/Off,               | 下ビット順変更                  | E                                      |                                        |           |                                       |                       |
|     | し確認して、通信が正常終了したことがわかります                          | Gtrl+J: 强制1              | E9ħ, Gtrl+K:             | : 短制リセット,                              | Ctrl+L: 解除                             |           |                                       |                       |
|     | たことがわかります。                                       |                          |                          |                                        |                                        |           |                                       |                       |
|     | ナ図の例では コントローラ                                    | 受信内容                     |                          |                                        |                                        |           |                                       |                       |
|     |                                                  | ・ヘッダ:                    |                          | "#"                                    |                                        |           |                                       |                       |
|     | から 読 み 出 さ れ に 値 か                               | ・局:                      |                          | "99"                                   |                                        |           |                                       |                       |
|     | ASCII 文子列 C <sup>*</sup> #99201····」             | ・伝文 ID:                  |                          | "201"                                  |                                        |           |                                       |                       |
|     | になりますか、こ使用のコン                                    | ・ユニット                    | 種別:                      | "00"                                   |                                        |           |                                       |                       |
|     | トローラによって受信デー                                     | ・デバイス                    | No. :                    | "0"                                    |                                        |           |                                       |                       |
|     | タは異なります。                                         | ・機種コー                    | ド:                       | "C2"                                   |                                        |           |                                       |                       |
|     |                                                  | ・ユニット                    | コード:                     | "71"                                   |                                        |           |                                       |                       |
|     | コマンドの詳細は'8.2.2. コ                                | ・バージョ                    | ン No. :                  | "001C'                                 | ' (V.0.2                               | 28)       |                                       |                       |
|     | マンドの詳細説明」を参照し                                    | ・時刻(年                    | ):                       | "07D6'                                 | , (2006                                | 6)        |                                       |                       |
|     | てください。                                           | ・時刻(月                    | ):                       | "0C"                                   | (12)                                   | ,         |                                       |                       |
|     |                                                  | ・時刻(日                    | ).                       | "1B"                                   | (27)                                   |           |                                       |                       |
|     |                                                  | ・時刻(時                    | ).<br>).                 | "0F"                                   | (14)                                   |           |                                       |                       |
|     |                                                  | ・時刻(分                    | ).<br>).                 | "37"                                   | (55)                                   |           |                                       |                       |
|     |                                                  | • 時刻(分                   | ).<br>).                 | "00"                                   | (00)                                   |           |                                       |                       |
|     |                                                  |                          | ノ・<br>いたせん               | · "6E"                                 | (00)                                   |           |                                       |                       |
|     |                                                  |                          | 979 <b>D</b> )           |                                        | -1                                     |           |                                       |                       |
|     |                                                  | • ノック:                   |                          | ĮŪŔJĮĽ                                 | Fj                                     |           |                                       |                       |
|     | コントローラのバージョン                                     |                          |                          |                                        |                                        |           |                                       |                       |
|     |                                                  | ROMパーショ                  | ン情報                      |                                        |                                        |           |                                       | ×                     |
|     | は ヘー3とこ 用ハノコン幻心ノ<br>コトのメニューバーズ[コン                | メイン(FROM16               | M) ト*ライル                 |                                        |                                        |           |                                       |                       |
|     |                                                  | <br>ROM種                 | - EII   JA               | ່.<br>ເພິ່ມໃຫຼ່າ 75.                   | .kh-k*                                 | 日付        |                                       |                       |
|     |                                                  |                          |                          | V0.28                                  | 71 2006/                               | (12/27 1) | 4:55:                                 | 0.0                   |
|     | ンヨノ <b>[</b> 取(V)]を迭折9る                          | メインCPUコア部                |                          | V0.13                                  | 61 20057                               | 05/30 10  | 0:00:                                 | 00                    |
|     | と唯認じさまり。                                         | 772hSI0(1)               |                          | Y0.06                                  | C6 2004/                               | (12/21 1) | 5:28:                                 | 00                    |
|     |                                                  | マウントSIO(2)               |                          | V0.06                                  | C6 2004/                               | (12/21 1) | 5:28:                                 | 00                    |
|     |                                                  | ₩°-ト°ID                  |                          | 0010h                                  |                                        |           |                                       |                       |
|     |                                                  | FPGA                     |                          | 1500h                                  |                                        |           |                                       |                       |
|     |                                                  |                          |                          |                                        |                                        |           |                                       |                       |
|     |                                                  |                          |                          |                                        |                                        |           |                                       |                       |
|     |                                                  | ,                        |                          | ······                                 |                                        |           |                                       |                       |
|     |                                                  |                          |                          | <u>(</u> OK                            |                                        |           |                                       |                       |

## 7. 初期化方法

本資料では、Ethernet ユニットおよびアイエイアイ製コントローラが工場出荷時の初期設定 状態であることを前提としています。

初期設定状態から変更された機材を利用される場合には、各種設定を手順どおりに進めることができない場合があります。

#### 7.1. Ethernetユニット

Ethernet ユニットの設定を初期設定状態に戻すためには、「CX-Programmer」にて[PLC の I/O テーブル]ウィンドウを開き、「6.5.4. パラメータの設定」の2項の手順と同様、Ethernet ユニット[00[1500]CJ1W-ETN21]を右クリックし、[高機能ユニット設定の編集]を選択します。

[パラメータの表示]ダイアログが表示されますので、[デフォルト設定に戻す]をクリック して処理を進めてください。

| CJ1W-ETN21(ETN21Mode)[ハ*ラメータの編集] ? 🔀                                                                                                    |   |  |  |  |  |  |
|----------------------------------------------------------------------------------------------------|---|--|--|--|--|--|
| 設定       FINS/TCP       DNS       SMTP       POP       メールアドレス       メール送信       メール受信       時計自動調整       HTTP <ul> <li> <ul> <li></li></ul></li></ul>                                                                                                    |   |  |  |  |  |  |
| 0     0     0     0     0     0     0     0     0     0     0     0     0     0     0     0     0     0     0     0     0     0     0     0     0     0     0     0     0     0     0     0     0     0     0     0     0     0     0     0     0     0     0     0     0     0     0     0     0     0     0     0     0     0     0     0     0     0     0     0     0     0     0     0     0     0     0     0     0     0     0     0     0     0     0     0     0     0     0     0     0     0     0     0     0     0     0     0     0     0     0     0     0     0     0     0     0     0     0     0     0     0     0     0     0     0     0     0     0     0     0     0     0     0     0     0     0     0     0     0     0     0     0     0     0     0     0     0     0     0     0     0     0     0     0     0< | ) |  |  |  |  |  |
| FTP     IP7トシステーフジレ     IPアトシステーフジレ       ロゲイン     ハペスワートド     「       ホペート No     0        [0ネ刃期値(21)]     挿入     前除                                                                                                    |   |  |  |  |  |  |
| 転送[2ニット→ハ*/コン](E) 転送[ハ*/コン→2ニット](T) 照合(C) ソフトSWモニタ(S) リスタート(B)<br>(デフォルト設定に戻す(E/)<br>OK キャンセル                                                                                                    |   |  |  |  |  |  |

## 8. ソフトウェア部品

#### 8.1. 概要

本章では、アイエイアイ製コントローラ(形 X-SEL-)(以下、「相手機器」と略す)を PLC (Ethernet ユニット)に接続するためのソフトウェア部品の仕様および機能について説明し ます。

ソフトウェア部品とは、PLC のラダープログラムを指します。 本ソフトウェア部品は、特定ビット操作による TCP ソケット通信(Ethernet ユニットのソケ ットサービス機能の使用)により、相手機器に対して「バージョンコード照会」を行い、正 常/異常終了を判定します。 本ソフトウェア部品の正常終了は、TCP ソケット通信の正常終了とします。

また異常終了は、TCP ソケット通信の異常終了および相手機器の異常(相手機器からのレス ポンスデータより判定)とします。

本ソフトウェア部品のタイマの実行モードは、BCD 方式とします。オムロン製 PLC (CPU ユニット) CJ1 シリーズのデフォルト設定で動作することを前提としています。

TCP ソケットオプションである keep-alive 機能および linger 機能の使用については、システム構築時に個別に決定するものとし、本ソフトウェア部品では使用していません。

本章では、10 進データと16 進データの区別が必要な場合には、10 進データの先頭に'&'、16 進データの先頭に'#'を付け区別しています。(10 進「&1000」 16 進「#03E8」など)

#### ▲ 参考

本ソフトウェア部品は、当社の実施した試験構成、各商品バージョン、評価に使用した商品 ロットにおいて通信が可能であることを確認しております。 電気的ノイズ等の外乱下や機器自体の性能のばらつきにおいて、動作を保証するものではあ りません。

#### ■ 参考

本ソフトウェア部品の入手は、オムロンまでお問い合わせください。

#### 8.1.1. 通信データの流れ

PLC(Ethernet ユニット)から相手機器に対して TCP ソケット通信によりコマンドを発行し、 相手機器からレスポンスデータを受信するまでの流れです。本ソフトウェア部品では、TCP オープンからクローズまでの一連の処理を連続実行します。レスポンスデータが分割され複 数の受信データとして到着する場合には、受信処理を繰り返し行います。また、相手機器や 送信コマンドによっては、レスポンスデータがない場合がありますので、事前に受信処理要 否設定として「受信処理不要」を設定することによりレスポンス受信処理をスキップします。

受信処理要否設定・・・受信処理必要:送信処理時、受信データの到着を待ってから受信処理に遷移します。 受信処理不要:送信処理後、すぐにクローズ処理に遷移します。

| 1. | TCP オープン処理                                                                             | Ethernet ユニットから相手機器に対して TCP オープ<br>ン要求を発行し、TCP コネクションを確立します。             |
|----|----------------------------------------------------------------------------------------|--------------------------------------------------------------------------|
|    |                                                                                        |                                                                          |
| 2. | コマンド送信処理<br>「受信処理必要」設定の場合は、<br>レスポンスデータの到着を待ちます。                                       | ラダープログラムで設定した送信メッセージを<br>Ethernet ユニットから相手機器に対して発行し、レス<br>ポンスデータを取り込みます。 |
|    |                                                                                        |                                                                          |
| 3. | レスポンス受信処理<br>レスポンスデータが分割して到着する<br>場合は、受信処理を繰り返します。<br>「受信処理不要」設定の場合は、<br>受信処理をスキップします。 | Ethernet ユニットで取り込んだ相手機器からのレス<br>ポンスデータを、指定された CPU ユニットの内部メ<br>モリに格納します。  |
|    |                                                                                        |                                                                          |
| 4. | クローズ処理                                                                                 | Ethernet ユニットから相手機器に対してクローズ要<br>求を発行し、TCP コネクションを切断します。                  |

8.1.2. 特定ビット操作によるTCPソケット通信

特定ビット操作によるTCPソケット通信と送受信メッセージの一般的な動きについての概要 を説明します。

#### ■ 参考

詳しくは、「SYSMAC CS/CJ シリーズ Ethernet ユニットユーザーズマニュアル アプリケー ション構築編」(SBCD-330)の「第6章 ソケットサービス機能」を参照してください。

●特定ビット操作によるソケットサービス 特定ビット操作によるソケットサービスは、CPU 高機能ユニットエリア内にあるソケットサ ービスパラメータエリアに必要なパラメータを格納後、ソケットサービス要求スイッチを ON することで利用できます。

【ソケットサービスパラメータエリア (割付 DM エリア )】

ソケットサービス要求で使用するソケットサービス用のパラメータは、割付 DM エリアに次のように割り付けられています。 (先頭チャネル m は、m=D30000+(100×ユニット番号)で算出します)

![](_page_34_Figure_8.jpeg)

以下、ソケットサービスパラメータエリア1を例として説明します。

[m+18] ソケットオプション / TCP ソケット No.

・「keep-alive 機能」を使用する場合は、ビット[08]を「1」(ON)にします。

・「linger 機能」を使用する場合は、ビット[09]を「1」(ON)にします。

・使用する「TCP ソケット No.」をビット[00]~[07]に「&1」~「&8」で指定します。

![](_page_34_Figure_14.jpeg)

[m+19]自TCPポートNo.

・ソケットが送受信を行う TCP ポート No.を指定します。通常は「1024」以上を指定します。「0」を指定すると、自動的に空いている TCP ポート No.が割り当てられます。

[m+20,m+21]相手 IP アドレス

・相手先の IP アドレスを指定します。

[m+20]に相手 IP アドレスの第 1、第 2 オクテット、[m+21]に相手 IP アドレスの 第 3、第 4 オクテットを格納します。

| (m+20)CH(m+21)CH     |      |      |      |  |  |
|----------------------|------|------|------|--|--|
| **                   | **   | **   | **   |  |  |
|                      | Ļ    |      |      |  |  |
| 相手IP                 | 相手IP | 相手IP | 相手IP |  |  |
| アドレス1アドレス2アドレス3アドレス4 |      |      |      |  |  |

[m+22]相手 TCP ポート No.

・相手先の TCP ポート No.を指定します。

[m+23]送信/受信データバイト数

- ・送信要求または受信要求時に、送信データまたは受信データのバイト数を指定します。
- [m+24,m+25]送信/受信データアドレス
- ・送信要求時の送信データの送信元先頭アドレス、または受信要求時の受信データの格納
   先先頭アドレスを指定します。

| <u>/ (m+2</u> | 5)CH — |          |                      |  |
|---------------|--------|----------|----------------------|--|
| ** **         |        | **       | 00                   |  |
| エリア<br>種別     | チャーアド  | ネル<br>レス | 、<br>接点番号<br>(00 固定) |  |

[m+26]タイムアウト値

- ・受信要求時に、ソケットサービス要求スイッチを ON してから OFF になる(受信が完了 する)までの制限時間を 0.1 秒単位で指定します。
- 「0」を指定した場合は、受信要求のタイムアウト監視は行われません。
- [m+27]終了コード
- ・オープン要求、送信要求、受信要求、クローズ要求時の実行結果が、レスポンスコード として格納されます。

【ソケットサービス要求スイッチ(割付リレーエリア)】

特定ビット操作によってソケットサービス要求を発行する場合は、ソケットサービス要求ス イッチを操作します。ソケットサービス要求スイッチは、割付リレーエリアにソケット No. ごとに次のように割り付けられています。

(先頭チャネルnは、n=1500+(25×ユニット番号)で算出します)

![](_page_35_Figure_20.jpeg)
● 送受信メッセージ

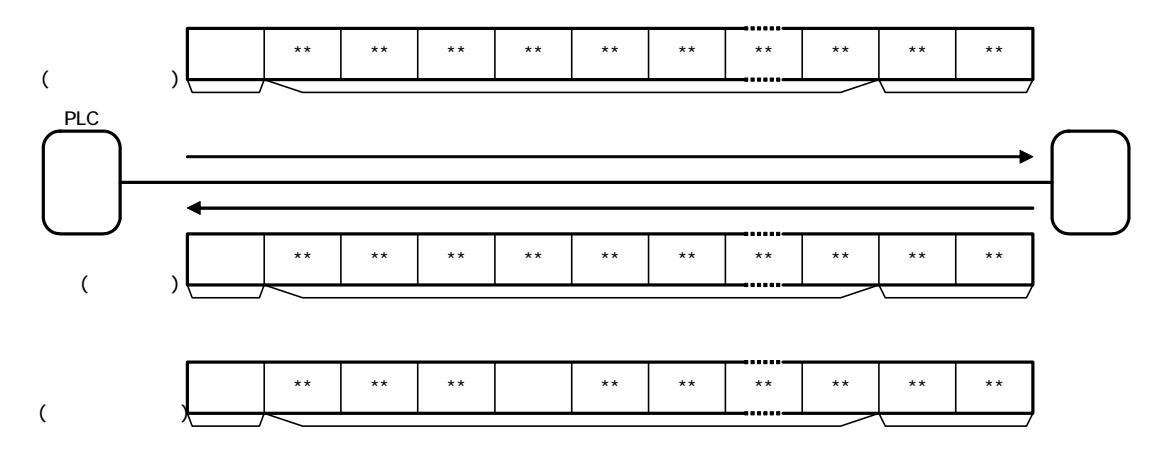

● 送受信シーケンス

相手機器(サーバ)と PLC(クライアント)間で TCP による通信を行う場合は、次のような 手順で処理が進行します。

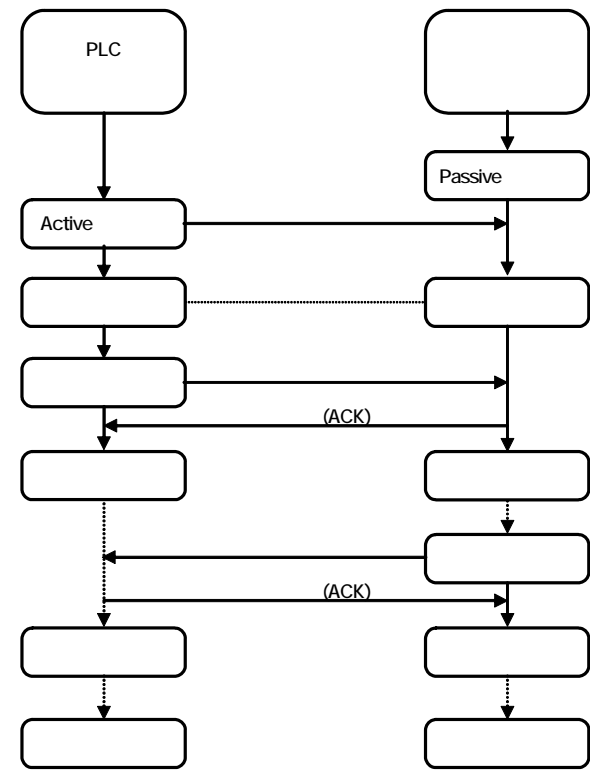

### 8.2. 相手機器コマンド

本ソフトウェア部品の相手機器コマンドについて説明します。

#### 8.2.1. コマンドの概要

本ソフトウェア部品では、「#201 (バージョンコード照会)」コマンドを利用し、相手機器の 「ソフトウェアのバージョンコードの照会」を行います。

| コマンド | 内容         |
|------|------------|
| #201 | バージョンコード照会 |

#### (1) 送信メッセージ

【送信メッセージのコマンドフォーマット】 「#201」コマンドの設定に従って、Ethernet ユニットから相手機器に送信されるメッセー ジのコマンドフォーマットです。

・フッタ以外は ASCII コードを送信します。

・チェックサムの計算方法は、「8.2.2 コマンドの詳細説明」を参照してください。

| データ名称       | バイト数 | 備考                                        |
|-------------|------|-------------------------------------------|
| ヘッダ         | 1    | 固定:"!"                                    |
| 局           | 2    | "99" コントローラの局番 (I/O パラメータ No.91 ユーザー開     |
|             |      | 放 SIO チャンネル1局コード (X-SEL P/Q/PX/QX))       |
| 伝文 ID(コマンド) | 3    | 固定:"201"                                  |
| ユニット種別      | 2    | "00"0=メイン CPU アプリ部 / 1=メイン CPU コア部 / 2=ドラ |
|             |      | イバ CPU / 3=マウント SIO                       |
| デバイス No.    | 1    | "0" デバイスを指定する No.                         |
| SC(チェックサム)  | 2    | "B6"                                      |
| フッタ         | 2    | 固定:[CR][LF](#0D0A)                        |

(2)受信メッセージ

【受信メッセージのコマンドフォーマット】

「#201 (バージョンコード照会)」コマンドの設定に従って、Ethernet ユニットで受信する相手機器からの「正常メッセージ」のレスポンスフォーマットです。

・チェックサムの計算方法は、「8.2.2 コマンドの詳細説明」を参照してください。

| コマンド       | バイト数 | 備考                                         |
|------------|------|--------------------------------------------|
| ヘッダ        | 1    | 固定:"#"                                     |
| 局          | 2    | "99" コントローラの局番 (I/O パラメータ No.91 ユーザー開      |
|            |      | 放 SIO チャンネル1局コード (X-SEL P/Q/PX/QX))        |
| 伝文ID(コマンド) | 3    | 固定:"201"                                   |
| ユニット種別     | 2    | "00" 0=メイン CPU アプリ部 / 1=メイン CPU コア部 / 2=ドラ |
|            |      | イバ CPU / 3=マウント SIO                        |
| デバイス No.   | 1    | "0" デバイスを指定する No.                          |
| 機種コード      | 2    | "C2" (X-SEL-PX/QX)                         |
| ユニットコード    | 2    | "71" (FROM16M 版)                           |
| バージョン No.  | 4    | "001C" (V0.28)                             |
| 時刻(年)      | 4    | "07D6" (2006 年)                            |
| 時刻(月)      | 2    | "0C" (12月)                                 |
| 時刻(日)      | 2    | "1B" (27 日)                                |
| 時刻(時)      | 2    | "0E" (14 時)                                |
| 時刻(分)      | 2    | "37" (55 分)                                |
| 時刻(秒)      | 2    | "00"(00秒)                                  |
| SC(チェックサム) | 2    | "6F"                                       |
| フッタ        | 2    | 固定:[CR][LF](#0D0A)                         |

【機種コード・ユニットコード】

| 機           | 種          | 機種コード | ユニットコード |
|-------------|------------|-------|---------|
| X-SEL-J/K   |            | B8    | -       |
| X-SEL-JX/KX |            | C0    | -       |
|             | FROM16MB 版 | B۸    | 71      |
| A-GEL-F/Q   | FROM32MB 版 | DA    | 72      |
|             | FROM16MB 版 | C2    | 71      |
| A-SEL-FA/QA | FROM32MB 版 | 02    | 72      |

# 参考

詳しくは株式会社アイエイアイ X-SEL シリアル通信仕様書(フォーマット B)の「4. 伝文 ディテール」を参照してください。

<sup>・</sup>フッタ以外は ASCII コードで受信します。

#### 8.2.2. コマンドの詳細説明

「#201(バージョンコード照会)」コマンドによるコントローラの「ソフトウェアのバージョンコードの照会」について説明します。

● 送信データ(コマンド)の設定(D9000CH)

<相手機器仕様>

・データは ASCII コードで格納されます。

| СН    | 内容(データ形式)                | データ(説明)                           |
|-------|--------------------------|-----------------------------------|
| D9000 | 送信データバイト数(Hex4 桁)        | #000D(&13)( D9001~D9007 の 13 バイト) |
| D9001 | 送信データ 1,2 バイト目(Hex4 桁)   | #2139 ( '!9' )                    |
| D9002 | 送信データ 3,4 バイト目(Hex4 桁)   | #3932('92')                       |
| D9003 | 送信データ 5,6 バイト目(Hex4 桁)   | #3031 ('01')                      |
| D9004 | 送信データ 7,8 バイト目(Hex4 桁)   | #3030 ( '00' )                    |
| D9005 | 送信データ 9,10 バイト目(Hex4 桁)  | #3042('0B')                       |
| D9006 | 送信データ 11,12 バイト目(Hex4 桁) | #360D('6'[CR])                    |
| D9007 | 送信データ 13,14 バイト目(Hex4 桁) | #0A00 ( [LF]'00' )                |

【SC(チェックサム)の計算方法】

チェックサムはヘッダからチェックサム手前までのオクテット値を全加算し、下位1バイト を ASCII コードに変換したものです。チェックサムとして"@@"を入力した場合はコントロ ーラのチェックサムを無効にすることができます。

・計算例

上記送信データの D9001 から D9004 の上位および下位バイトと D9005 の上位 1 バイトの 和

#21 + #39 + #39 + #32 + #30 + #31 + #30 + #30 + #30 = #1<u>B6</u> チェックサム = #4236 ( "B6" )

● 受信データ (レスポンス)の格納内容 (D10000CH)

<相手機器仕様 >

・レスポンスは ASCII コードで格納されます。

| СН     | 内容(データ形式)            | データ(説明)                          |
|--------|----------------------|----------------------------------|
| D10000 | レスポンスデータバイト数(Hex4 桁) | 受信データバイト数を格納(2×n バイト)            |
| D10001 | 受信データ1 ( Hex4 桁 )    | 受信データの 1,2 バイト目を ASCII コードで格納    |
| D10002 | 受信データ 2(Hex4 桁)      | 受信データの 3,4 バイト目を ASCII コードで格納    |
| D10003 | 受信データ3 ( Hex4 桁 )    | 受信データの 5,6 バイト目を ASCII コードで格納    |
| D10004 | 受信データ 4 ( Hex4 桁 )   | 受信データの 7,8 バイト目を ASCII コードで格納    |
| D10005 | 受信データ 5 ( Hex4 桁 )   | 受信データの 9,10 バイト目を ASCII コードで格納   |
| :      | :                    |                                  |
| Dxxxxx | 受信データ n(Hex4 桁)      | 受信データの n-1, n バイト目を ASCII コードで格納 |

● 送受信メッセージ

送信メッセージ

|     |     | -   |     |     |     |     |     |     |     |     |      |      |  |
|-----|-----|-----|-----|-----|-----|-----|-----|-----|-----|-----|------|------|--|
| 21  | 39  | 39  | 32  | 30  | 31  | 30  | 30  | 30  | 42  | 36  | 0D   | 0A   |  |
| '!' | '9' | '9' | '2' | '0' | '1' | '0' | '0' | '0' | 'B' | '6' | [CR] | [LF] |  |

受信メッセージ1(正常処理時)

| 23  | 39  | 39   | 32  | 30   | 31   | 30  | 30  | 30  | ХХ  | ХХ  | ХХ  | XX   |
|-----|-----|------|-----|------|------|-----|-----|-----|-----|-----|-----|------|
| '#' | '9' | '9'  | '2' | '0 ' | '1 ' | '0' | '0' | '0' | 機種: | コード | ユニッ | ~コード |
|     |     |      |     |      |      |     |     |     |     |     |     |      |
| YY  | YY  | YY Y | YY  | vv   | YY   |     |     | YY  | YY  | Π   | ۸O  |      |

...

受信メッセージ2(異常処理時)

バージョン No.

| 26  | 39  | 39  | XX | XX   | XX | XX | хх | 0D   | 0A   |
|-----|-----|-----|----|------|----|----|----|------|------|
| '&' | '9' | '9' | I  | ラーコー | Ľ  | S  | С  | [CR] | [LF] |

時刻(年)

#### ■ 参考

エラーコードの詳細は、株式会社アイエイアイ X-SEL コントローラ各タイプの取扱説明書の「付録」 - 「エラー表」を参照してください。

SC

[CR]

[LF]

#### ■ 8.3. 異常判断処理

本ソフトウェア部品での異常判断処理について説明します。

#### 8.3.1. ソフトウェア部品内での異常判断

本ソフトウェア部品では、以下に示す ~ の4つの内容について異常判断処理を行っています。エラーコードについては、「8.7. エラーコード一覧」を参照してください。

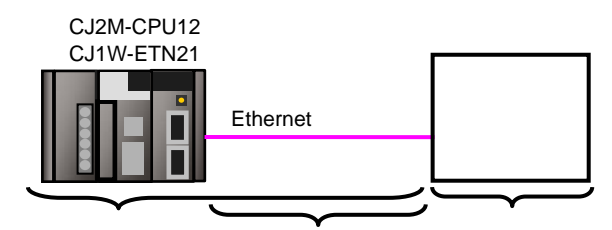

特定ビット操作による TCP ソケット通信の通信異常

ユニット本体の異常、コマンドフォーマットやパラメータの異常など、TCP ソケット通信 実行時の異常を「通信異常」として判定します。判定は、特定ビット操作による TCP ソケ ット通信時の割付 DM エリアの「終了コード」により行います。

相手機器との通信時のタイムアウト異常

オープン処理、送信処理、受信処理、クローズ処理が正常に行われず、監視時間内に各処 理が完了しなかった場合を「タイムアウト異常」として判定します。判定はソフトウェア 部品内のタイマ監視により行います。ソフトウェア部品内タイマによる時間監視機能につ いては、「8.3.2.時間監視機能」を参照してください。

相手機器の異常(相手機器異常)

相手機器でのコマンド異常、パラメータ異常、実行不可などの異常を「相手機器異常」と して判定します。判定は、相手機器から返送されてくるレスポンスデータにより行います。 本ソフトウェア部品では、異常時に相手機器から返送される終了コードにより、相手機器 異常を判定します。送受信メッセージについては、「8.2.2. コマンドの詳細説明」を参照し てください。

| 正常メッセージ | '#' | '99' | '201'       |    | **            |   | #0D0A |
|---------|-----|------|-------------|----|---------------|---|-------|
|         | ヘッダ | 局    | 伝文 ID(コマンド) | レフ | <b>スポンスデー</b> | 9 | フッタ   |
|         |     |      |             |    |               |   |       |
| 異常メッセージ | '&' | '99' | ****        | ХХ | #0D0A         |   |       |
|         | ヘッダ | 局    | エラーコード      | SC | フッタ           |   |       |

処理終了時の TCP コネクション状態異常

本ソフトウェア部品では、オープン処理から受信処理までの正常終了/異常終了にかかわ らず、最後にクローズ処理を行ってから全処理を終了する手順としています。したがって、 クローズ処理が正常に終了したかどうかを割付 DM エリアの「TCP コネクション状態」で 判定します。クローズ処理に異常がある場合、次回オープン処理を正しく行うことができ ない場合があります。TCP コネクション状態異常の対処については、「8.3.3. TCP コネクシ ョン状態異常の状況と対処方法」を参照してください。

#### 8.3.2. 時間監視機能

本ソフトウェア部品での時間監視機能について説明します。

● ソフトウェア部品内タイマによる時間監視機能

本ソフトウェア部品では、何らかの異常により処理が実行中のまま終了しない状態を想定し、 ソフトウェア部品内のタイマにより処理の中断(タイムアウト)を可能にしています。タイ ムアウト値はオープンからクローズまでの各処理ともに5秒(初期値)としています。

【ソフトウェア部品内タイマによる時間監視機能】

| 処理内容   | 監視内容                                                                   | タイムアウト値   |
|--------|------------------------------------------------------------------------|-----------|
| オープン処理 | オープン処理開始から終了までの時間                                                      | 5 秒後(初期値) |
| 送信処理   | 送信処理開始から終了までの時間<br>「受信処理必要」設定時は、最初の受信データの到着を確認し、<br>処理終了と判断しています。      | 5 秒後(初期値) |
| 受信処理   | 受信処理開始から終了までの時間<br>受信処理が繰り返される場合は、受信処理ごとの監視となります。                      | 5 秒後(初期値) |
| クローズ処理 | クローズ処理開始から終了までの時間<br>クローズ処理後のTCPコネクション状態が正常であることを確認<br>し、処理終了と判断しています。 | 5 秒後(初期値) |

● Ethernet ユニット (ソケットサービス) による時間監視機能

Ethernet ユニットには、ソケットサービスとして受信データ到着の時間監視機能があります。 受信処理時にソケットサービスのパラメータとして設定します。本ソフトウェア部品では、 受信待機時間と称して「300ms」(初期値)を設定し、この時間内に相手機器から受信データ が到着しなかった場合、受信処理が終了したと判定しています。

#### 参考 参考

ソケットサービスによる時間監視機能については「SYSMAC CS/CJ シリーズ Ethernet ユニ ットユーザーズマニュアル アプリケーション構築編」(SBCD-330)の「6-7 特定ビット操作 によるソケットサービスの利用の詳細」を参照してください。

● Ethernet ユニット(TCP/IP)による再送 / 時間監視機能

通信障害が発生した場合、Ethernet ユニットに異常がなければ TCP/IP が自動的にデータの再 送および処理の時間監視を行います。本ソフトウェア部品では処理の途中で異常終了した場 合、クローズ処理により TCP/IP 再送 / 時間監視機能を停止します。しかし、クローズ処理が 「TCP コネクション状態異常」を示した場合は、継続して Ethernet ユニット内の TCP/IP 再 送 / 時間監視機能が動作している場合があります。その状況および対処方法については、 「8.3.3. TCP コネクション状態異常の状況と対処方法」を参照してください。

| 【TCP/IP による再送 / | / 時間監視機能】 |
|-----------------|-----------|
|-----------------|-----------|

秒数は異常が発生した初回要求からの経過時間です。

| 処理内容               | 初回再送       | 再送回数       | 最終再送     | 最終タイムアウト |
|--------------------|------------|------------|----------|----------|
| オープン要求(TCP ACTIVE) | 約5秒後       | 3回         | 約 41 秒後  | 約 75 秒後  |
| 送信要求               | 1 秒以内      | 12 回       | 約 446 秒後 | 約 510 秒後 |
| 受信要求               | TCP/IP による | 再送 / 時間監視様 | 機能はありません | •        |
| クローズ要求             | 1 秒以内      | 12 回       | 約 446 秒後 | 約 510 秒後 |

#### 8.3.3. TCPコネクション状態異常の状況と対処方法

「TCP コネクション状態異常」発生時の状況と対処方法について説明します。

● TCP コネクション状態異常の影響

「TCP コネクション状態異常」発生後、何も対処を行わずに、あるいは、「TCP コネクション状態異常」の発生に気づかずに本ソフトウェア部品を再度実行した場合、「相手機器が PASSIVE オープン状態ではない」(以下、オープン処理異常)が発生することがあります。 これは、前回の通信処理終了時の「TCP コネクション状態異常」が影響していると考えられ ます。異常発生の状況は、以下の異常コード格納エリアで判定が可能です。

【異常コード格納エリア】

| アドレス:格納内容 | 異常コード:異常内容                    |
|-----------|-------------------------------|
|           | 004A:相手機器が PASSIVE オープン状態ではない |
|           | F402:TCP コネクション状態異常           |

● TCP コネクション状態異常発生時の状況

クローズ処理後の「TCP コネクション状態異常」とその影響による次通信処理時の「オープン処理異常」の原因は、いずれも「相手機器のクローズ処理が未完了の状態である」という可能性があります。これは、Ethernet ユニット内で本ソフトウェア部品の処理をすべて(クローズ処理まで)終了したにもかかわらず、相手機器からのクローズ完了通知を受け取っていない(相手機器のクローズ処理の完了が未確認である)という状況です。

● 対処方法

相手機器のクローズ処理が未完了の可能性がありますので、相手機器の通信ポートがクローズ されているかを確認します。その結果、クローズされていない場合や確認ができない場合には、 相手機器の通信ポートのリセット処理が必要となります。相手機器の通信ポートのリセット方 法には、ソフト的なリスタート処理や電源 OFF ON による再起動処理などが考えられますが、 詳しくは各相手機器の説明書を参照してください。

#### ┦ 使用上の注意

相手機器の通信ポートのリセット処理は、相手機器が別の機器と接続状態にないことを確認 してから実施してください。

● TCP コネクション状態異常時の PLC (Ethernet ユニット)の状況

「TCP コネクション状態異常」が発生した場合、本ソフトウェア部品による処理は終了して いますが、「8.3.2. 時間監視機能」の「Ethernet ユニット(TCP/IP 機能)による再送/時間 監視」が動作している場合があります。ただし、この再送は以下のような状況で停止します ので、特に意識的に停止する必要はありません。

- ・ソフトウェア部品の起動により再度オープン処理要求が行われた場合
- ・再送中に、ケーブル抜けなどの通信障害が解消された場合
- ・TCP/IPの時間監視(タイムアウト)機能で再送処理が終了した場合
- ・Ethernet ユニットをリスタート、あるいは電源 OFF した場合

# 8.4. メモリマップ

### 8.4.1. 使用リレー一覧

本ソフトウェア部品の実行にあたって必要なリレー、チャネルおよびタイマー覧です。 以下の割り付けは任意のアドレスに変更することができます。

### (方) 使用上の注意

アドレスを変更する場合は、アドレスの重複がないように注意してください。

#### 入力リレー

| アドレス                | データ型          | 名称                                               | 説明                                                                                                    |
|---------------------|---------------|--------------------------------------------------|----------------------------------------------------------------------------------------------------|
| 5000.00             | BOOL          | 入力_起動                                            | OFF ON で本ソフトウェア部品が起動します。                                                                                         |
| 5010                | UINT<br>_BCD  | 入力_オープン監視時間<br>_BCD                              | オープン処理の監視時間を10ms単位で設定します。<br>(「 #500 」:5 秒に設定してあります )                                                            |
| 5011                | UINT<br>_BCD  | 入力_送信監視時間_BCD                                    | 送信処理の監視時間を 10ms 単位で設定します。<br>(「 #500 」: 5 秒に設定してあります )                                                           |
| 5012                | UINT<br>_BCD  | 入力_受信監視時間_BCD                                    | 受信処理の監視時間を 10ms 単位で設定します。<br>(「 #500 」: 5 秒に設定してあります)                                                            |
| 5013                | UINT<br>_BCD  | 入力_クローズ監視時間<br>_BCD                              | クローズ処理の監視時間を10ms単位で設定します。<br>(「#500」:5秒に設定してあります)                                                                |
| 5014                | UINT          | 入力_受信待機時間_BIN                                    | 受信データの到着待機時間を 100ms 単位で設定し<br>ます。(「&3」: 300ms に設定してあります)                                                         |
| 5020                | UINT          | 入力_受信処理要否                                        | PLC からのコマンド送信に対する相手機器からのレ<br>スポンスあり / なしを考慮し、受信処理の要否を設<br>定します。                                                  |
|                     |               |                                                  | 受信処理が不要な場合:「&0」を設定<br>送信処理時に受信データの到着を待たず、受信処<br>理をスキップし、クローズ処理に遷移します。コ<br>マンド送信に対してレスポンスデータが送られて<br>こない場合に指定します。 |
|                     |               |                                                  | 受信処理が必要な場合:「&1」を設定<br>送信処理時に受信データの到着を待ちます。受信<br>データの到着確認後、受信処理に遷移します。コ<br>マンド送信に対してレスポンスデータが送られて<br>くる場合に指定します。  |
| D9000               | UINT          | 入力_送信データバイト数                                     | 送信データのバイト数をセットします。                                                                                               |
| D9001<br>D9002<br>~ | WORD<br>[128] | 入力_送信データ[0]<br>入力_送信データ[1]<br>~<br>みカ 送信データ[127] | 送信データ格納エリアです。送信コマンドをセット<br>します。(128CH分のエリアを確保しています)                                                              |

本ソフトウェア部品を操作するリレーです。

● 出力リレー

本ソフトウェア部品の実行結果が反映されるリレーです。

| アドレス   | データ型   | 変数名            | 説明                                                                                        |
|--------|--------|----------------|-------------------------------------------------------------------------------------------|
| D10000 | INT    | 出力_受信データバイト数   | 受信データのバイト数が格納されます。                                                                        |
| D10001 | WORD   | 出力_受信データ[0]    | 受信データ(レスポンス)が格納されます。(2000CH                                                               |
| D10002 | [2000] | 出力_受信データ[1]    | 分のエリアを確保しています)                                                                            |
| ~      |        | ~              |                                                                                           |
| D12000 |        | 出力_受信データ[1999] |                                                                                           |
| H400   | WORD   | 出力_オープン異常コード   | オープン処理時に検出した通信異常、タイムアウト<br>異常のエラーコードが格納されます。                                              |
|        |        |                | 止常終了時には ' #0000 」 か格納されます。                                                                |
| H401   | WORD   | 出力_送信異常コード     | 送信処理時に検出した通信異常、タイムアウト異常<br>  のエラーコードが格納されます。                                              |
|        |        |                | 正常終了時には「#0000」が格納されます。                                                                    |
| H402   | WORD   | 出力_受信異常コード     | 受信処理時に検出した通信異常、タイムアウト異常<br>のエラーコードが格納されます。                                                |
|        |        |                | 正常終了時には「#0000」が格納されます。                                                                    |
| H403   | WORD   | 出力_相手機器異常コード   | 受信処理時の結果、相手機器異常を検出した場合の<br>異常コードが格納されます。                                                  |
|        |        |                | 正常終了時には「#0000」が格納されます。                                                                    |
| H404   | WORD   | 出力_クローズ異常コード   | クローズ処理時に検出した通信異常、タイムアウト<br>異常、TCP コネクション状態異常のエラーコードが<br>格納されます。<br>正常終了時には「#0000」が格納されます。 |

### ● 内部リレー

本ソフトウェア部品の演算のみに使用するリレーです。

| アドレス    | データ型 | 変数名                | 説明                                                                     |
|---------|------|--------------------|------------------------------------------------------------------------|
| 5000.01 | BOOL | 内部_通信実行中           | 本ソフトウェア部品実行時に ON となり、非実行時<br>に OFF となります。                              |
| 5000.02 | BOOL | 内部_受信処理必要          | ON 時、送信処理後に受信処理を実行します。                                                 |
| 5000.03 | BOOL | 内部_受信処理不要          | ON 時、送信処理後に受信処理をスキップし、クロ<br>ーズ処理を実行します。                                |
| 5000.04 | BOOL | 内部_初期設定終了          | 初期設定が終了した時点で ON します。                                                   |
| 5001.00 | BOOL | 内部_オープン実行中         | オープン処理実行中に ON します。                                                     |
| 5001.01 | BOOL | 内部_オープン正常終了        | オープン処理が正常終了した場合に ON します。                                               |
| 5001.02 | BOOL | 内部_オープン異常終了        | オープン処理が異常終了した場合に ON します。                                               |
| 5001.03 | BOOL | 内部_オープン終了コード<br>異常 | オープン処理の結果、ソケットサービスパラメータ<br>エリア(割付 DM エリア)の「終了コード」に異常<br>がある場合に ON します。 |
| 5001.04 | BOOL | 内部_オープンタイムアウ<br>ト  | オープン処理がタイムアウトした場合に ON しま<br>す。                                         |
| 5002.00 | BOOL | 内部_送信実行中           | 送信処理実行中に ON します。                                                       |
| 5002.01 | BOOL | 内部_送信正常終了          | 送信処理が正常終了した場合に ON します。                                                 |
| 5002.02 | BOOL | 内部_送信異常終了          | 送信処理が異常終了した場合に ON します。                                                 |
| 5002.03 | BOOL | 内部_送信終了コード異常       | 送信処理の結果、ソケットサービスパラメータエリ<br>ア(割付 DM エリア)の「終了コード」に異常があ<br>る場合に ON します。   |
| 5002.04 | BOOL | 内部_送信タイムアウト        | 送信処理がタイムアウトした場合に ON します。                                               |

| アドレス    | データ型 | 变数名                    | 説明                                                                                  |
|---------|------|------------------------|-------------------------------------------------------------------------------------|
| 5003.00 | BOOL | 内部_受信実行中               | 受信処理実行中に ON します。                                                                    |
| 5003.01 | BOOL | 内部_受信正常終了              | 受信処理が正常終了した場合に ON します。                                                              |
| 5003.02 | BOOL | 内部_受信異常終了              | 受信処理が異常終了した場合に ON します。                                                              |
| 5003.03 | BOOL | 内部_受信終了コード異常           | 受信処理の結果、ソケットサービスパラメータエリ<br>ア(割付 DM エリア)の「終了コード」に異常があ<br>る場合に ON します。                |
| 5003.04 | BOOL | 内部_受信タイムアウト            | 受信処理がタイムアウトした場合に ON します。                                                            |
| 5003.05 | BOOL | 内部_受信相手機器異常            | 受信処理の結果、相手機器異常を検出した場合に<br>ON します。                                                   |
| 5003.06 | BOOL | 内部_受信繰返し ON            | 繰り返し受信処理が必要な場合に ON します。                                                             |
| 5003.07 | BOOL | 内部_受信要求 ON             | 受信要求の特定ビット操作に使用します。繰り返し<br>受信処理が必要な場合に ON OFF を繰り返しま<br>す。                          |
| 5004.00 | BOOL | 内部_クローズ処理実行中           | クローズ処理実行中に ON します。                                                                  |
| 5004.01 | BOOL | 内部_クローズ正常終了            | クローズ処理が正常終了した場合に ON します。                                                            |
| 5004.02 | BOOL | 内部_クローズ異常終了            | クローズ処理が異常終了した場合に ON します。                                                            |
| 5004.03 | BOOL | 内部_クローズ終了コード<br>異常     | クローズ処理の結果、ソケットサービスパラメータ<br>エリア(割付 DM エリア)の「終了コード」に異常<br>がある場合に ON します。              |
| 5004.04 | BOOL | 内部_クローズタイムアウ<br>ト      | クローズ処理がタイムアウトした場合に ON しま<br>す。                                                      |
| 5004.05 | BOOL | 内部_クローズ状態異常            | クローズ処理の結果、TCP コネクション状態に異常<br>がある場合に ON します。                                         |
| 5005    | UINT | 内部_TCP コネクション状<br>態    | クローズ処理の結果、TCP コネクション状態を判定<br>するために、割付 DM エリアの TCP コネクション状<br>態の下位 4 ビットを取り出しセットします。 |
| 5030    | UINT | 内部_送信データアドレス<br>種別     | 送信データ格納エリアのアドレス種別をセットしま<br>す。(「#82」: DM メモリに設定してあります)                               |
| 5031    | UINT | 内部_送信データ先頭 CH<br>アドレス  | 送信データ格納エリアの先頭 CH をセットします。<br>(「&9001」: アドレス種別と合わせ、[D9001]CH に<br>設定してあります)          |
| 5110    | UINT | 内部_受信データアドレス<br>種別     | 受信データ格納エリアのアドレス種別をセットしま<br>す。(「#82」: DM メモリに設定してあります)                               |
| 5111    | INT  | 内部_受信データ先頭 CH<br>アドレス  | 受信データ格納エリアの先頭 CH をセットします。<br>(「&10001」: アドレス種別と合わせ、[D10001]CH<br>に設定してあります。         |
| 5112    | INT  | 内部_受信データ先頭 CH<br>増分    | 受信データが複数ある場合の格納アドレスのオフセ<br>ット値 (増分)が格納されます。                                         |
| 5113    | INT  | 内部_受信データ先頭 CH<br>増分余   | 前回受信データが奇数バイトである場合の今回受信<br>データ格納アドレス算出時の調整値が格納されま<br>す。                             |
| 5114    | UINT | 内部_受信データ判定エリ<br>ア_UINT | WORD 型の受信データを比較判定のために UINT 型<br>に変換するためのエリアです。                                      |

• タイマ

本ソフトウェア部品で使用するタイマです。

| -     |      |                 |                   |
|-------|------|-----------------|-------------------|
| アドレス  | データ型 | 変数名             | 説明                |
| T1000 | BOOL | 内部_オープン監視タイマ ON | オープン処理の時間計測を行います。 |
| T1001 | BOOL | 内部_送信監視タイマ ON   | 送信処理の時間計測を行います。   |
| T1002 | BOOL | 内部_受信監視タイマ ON   | 受信処理の時間計測を行います。   |
| T1003 | BOOL | 内部_クローズ監視タイマ ON | クローズ処理の時間計測を行います。 |

#### 8.4.2. 固定割付リレー一覧

本ソフトウェア部品の実行にあたって必要なリレー一覧です。 以下の割り付けは、Ethernet ユニットに設定した号機アドレス(ユニット番号)および利用 ソケット No.によって固定のアドレスとなっているため、任意に変更することはできません。 本ソフトウェア部品では、ユニット番号を「0」、TCP ソケット No.を「8」とし、「ソケット サービスパラメータエリア8」を使用しています。

#### 割付リレーエリア

| アドレス    | データ型 | 变数名         |
|---------|------|-------------|
| 1516.13 | BOOL | ETN_受信データあり |
| 1522.10 | BOOL | ETN_オープン要求  |
| 1522.11 | BOOL | ETN_送信要求    |
| 1522.12 | BOOL | ETN_受信要求    |
| 1522.13 | BOOL | ETN_クローズ要求  |

#### ● 割付 DM エリア

| アドレス   | データ型 | 変数名               |
|--------|------|-------------------|
| D30008 | UINT | ETN_TCP 受信データバイト数 |
| D30016 | UINT | ETN_TCP コネクション状態  |
| D30088 | UINT | ETN_ソケット No8      |
| D30089 | UINT | ETN_自ポート No       |
| D30090 | UINT | ETN_相手 IP アドレス_1  |
| D30091 | UINT | ETN_相手 IP アドレス_2  |
| D30092 | UINT | ETN_相手ポート No      |
| D30093 | INT  | ETN_送受信データバイト数    |
| D30094 | UINT | ETN_送受信データアドレス_1  |
| D30095 | UINT | ETN_送受信データアドレス_2  |
| D30096 | UINT | ETN_タイムアウト値       |
| D30097 | UINT | ETN_終了コード         |

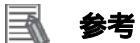

割付リレーエリアおよび割付 DM エリアについては、「SYSMAC CS/CJ シリーズ Ethernet ユニットユーザーズマニュアル アプリケーション構築編」(SBCD-330)の「第6章 ソケッ トサービス機能」を参照してください。

# 8.5. ラダープログラム

## 8.5.1. ラダープログラムの機能構成

本ソフトウェア部品の機能構成は、以下のとおりです。

| 大分類       | 小分類                          | 内容                               |
|-----------|------------------------------|----------------------------------|
| 1. 起動&設定  | 1.1. 起動処理                    | 通信処理を起動し、コマンド設定、パラ               |
|           | 1.2. 送信データ設定                 | メーダ設定のよび異常コート恰納エリア<br>の初期設定を行います |
|           | 1.3. コントロールデータ設定             |                                  |
|           | 1.4. 共通バフメータ設定               |                                  |
|           | 1.5. 受信データ格納エリア設定            |                                  |
|           | 1.6. 受信処理要否フラグセット            |                                  |
|           | 1.7. 異常コード格納エリア初期化           |                                  |
|           | 1.8. 初期設定終了処理                |                                  |
| 2. オープン処理 | 2.1. オープン処理起動                | TCP オープン(ACTIVE)処理を行います。         |
|           | 2.2. ソケットサービスパラメータエ<br>リアセット | 通信処理の起動、初期設定後に無条件に               |
|           | 23 オープン要求特定ビット ON            |                                  |
|           |                              |                                  |
|           | 2.5. 異常コード格納エリアセット           |                                  |
| 3. 送信処理   | 3.1. 送信処理起動                  | 送信処理を行います。                       |
|           | 32 ソケットサービスパラメータT            | オープン処理が正常に終了した場合に処               |
|           | リアセット                        | 理を開始します。                         |
|           | 3.3. 送信要求特定ビット ON            |                                  |
|           | 3.4. 正常 / 異常判断処理             |                                  |
|           | 3.5. 異常コード格納エリアセット           |                                  |
| 4. 受信処理   | 4.1. 受信処理起動                  | 受信処理要否が「必要」設定であり、か               |
|           | 4.2. ソケットサービスパラメータエ          | つ送信処理が正常に終了した場合に処理               |
|           | リアセット                        | を開始します。                          |
|           | 4.3. 受信要求 ON                 | 受信データが複数に分割されて到着する               |
|           | 4.4. 受信要求特定ビット ON            | 場合には、受信処理を繰り返します。                |
|           | 4.5. 正常 / 異常判断処理             |                                  |
|           | 4.6. 受信処理繰返し情報の算出            |                                  |
|           | 4.7. 異常コード格納エリアセット           |                                  |
| 5. クローズ処理 | 5.1. クローズ処理起動                | クローズ処理を行います。                     |
|           | 5.2. ソケットサービスパラメータエ          | 以下の場合に処理を開始します。                  |
|           | リアセット                        | ・受信処理要否が「不要」設定であり、               |
|           | 5.3. クローズ要求特定ビット ON          | かつ送信処理が正常に終了した場合                 |
|           | 5.4. 正常 / 異常判断処理             | ・受信処理が正常に終了した場合                  |
|           | 5.5. 異常コード格納エリアセット           | ・オープン処理が異常終了した場合                 |
|           |                              | ・送信処理が異常終了した場合                   |
|           |                              | ・受信処理が異常終了した場合                   |

## 8.5.2. 各機能構成の詳細説明

次ページ以降に、本ソフトウェア部品を掲載します。 相手機器の通信設定や送信データ(コマンド)を変更する場合は、赤枠部分のデータを変更 します。

| . 起動&設定                                                                                     |                                          |           |                                |   |
|---------------------------------------------------------------------------------------------|------------------------------------------|-----------|--------------------------------|---|
| 1.起動&設定<br>1.1.起動処理                                                                         |                                          |           |                                |   |
| - 5000.00<br>                                                                               |                                          | KEEP(011) | 5000.01<br>内部 通信実<br>行中        | ÷ |
| 5004.01                                                                                     |                                          | -         |                                | * |
| 内部_加ーズ正<br>常終了<br>5004.02                                                                   |                                          | *         | <u> </u>                       | • |
| 内部」加一ズ異常終了                                                                                  |                                          |           |                                |   |
| <ol> <li>1.2. 送信デー始<br/>(1)送信データ格(<br/>(2)送信データ格(<br/>(3)送信データハッ<br/>(4)送信データ(コ)</li> </ol> | 設定<br>納アトレス種別<br>納先頭CHアトレス<br>化数<br>マントン |           |                                |   |
| 5000.01                                                                                     | MOV(021)                                 | #82       | 5030<br> 内部_送信デー<br> タアトルス種別   | * |
| · '                                                                                         | MOV(021)                                 | 89001     | 5031<br>内部 送信デー<br>外先頭CHアド…    | + |
|                                                                                             | MOV(021)                                 | &13       | D9000<br>入力 送信デー<br>知道代数       | * |
|                                                                                             | MOV(021)                                 | #2139     | D9001<br>入力,送信デー<br>如0]        | * |
|                                                                                             | MOV(021)                                 | #3932     | D9002<br>入力_送信デー<br>奴[1]       | * |
|                                                                                             | MOV(021)                                 | #3031     | D9003<br>入力_送信デー<br>タ[2]       | + |
|                                                                                             | MOV(021)                                 | #3030     | D9004<br>入力_送信デー<br>タ[3]       | + |
|                                                                                             | MOV(021)                                 | #3042     | D9005<br>入力_送信デー<br>タ[4]       | * |
|                                                                                             | MOV(021)                                 | #360D     | D9006<br>入力 <u>送信デー</u><br>処5] | * |
|                                                                                             | MOV(021)                                 | #0A00     |                                | * |

| No.  | 概要      | 内容                                                     |
|------|---------|--------------------------------------------------------|
| 1.1. | 起動処理    | 入力_起動スイッチを ON し、通信処理を開始します。<br>クローズ処理の終了により通信処理は終了します。 |
| 1.2. | 送信データ設定 | 送信データバイト数と送信データ(コマンド)を設定します。                           |

| 13.コントロールテ <sup>%</sup><br>(1)オーフッ処理の<br>(2)送信処理の<br>(3)受信処理の<br>(3)受信処理の<br>(5)受信テータ到<br>(6)コマント送信に | - 始設定<br>の最大待ち時間(<br>最大待ち時間(<br>最大待ち時間(<br>の最大待ち時間(<br>「<br>新し愛信処理の   | (単位:10ms_BCD<br>単位:10ms_BCD<br>単位:10ms_BCD<br>単位:10ms_BCD<br>単位:100ms_BIN<br>9要否を設定(&0: | )<br>)<br>)<br>)<br>不要、&1:必要)         |                              |     |
|----------------------------------------------------------------------------------------------------|-----------------------------------------------------------------------|-----------------------------------------------------------------------------------------|---------------------------------------|------------------------------|-----|
| 5000.01<br>↓<br>内部_通信実行<br>中                                                                         | MOV(021)                                                              | #500                                                                                    | 5010<br>入力 オーフツ監<br>視時間_BCD           |                              | • 4 |
|                                                                                                    | MOV(021)                                                              | #500                                                                                    | 5011<br>入力 送信監<br>視時間_BCD             |                              | • • |
|                                                                                                    | MOV(021)                                                              | #500                                                                                    | 5012<br>入力 受信監<br>視時間_BCD             |                              | • 4 |
|                                                                                                    | MOV(021)                                                              | #500                                                                                    | 5013<br>入力 加ース監<br>視時間_BCD            |                              | р 1 |
|                                                                                                    | MOV(021)                                                              | 83                                                                                      | 5014<br>入力 受信待<br>機時間_BIN             |                              | р 1 |
|                                                                                                    | MOV(021)                                                              | &1                                                                                      | 5020<br>入力_受信処<br>理要否                 |                              |     |
| 1.4. 共通ハウメー<br>(1)ソクットNo.8をf<br>(2)ソクットサービス<br>(3)自ホートNoの<br>(4)相手IPアドレ<br>(5)相手ポートN                 | %設定<br>使用<br>いうメータエリア8を使<br>り自動割付:&0<br>クス:192.168.250.2<br>lo:相手機器仕様 | 見用<br>2<br>創こ従う                                                                         |                                       |                              |     |
| 5000.01<br>                                                                                          | MOV(021)                                                              | 88                                                                                      | D30088<br>ETN_ソケットNo8                 |                              | • • |
|                                                                                                    | MOV(021)                                                              | 0&                                                                                      | D30089<br>ETN_自ポートN<br>o              |                              | • • |
|                                                                                                    | MOVD(083)                                                             | &192                                                                                    | #210                                  | D30090<br>ETN_相手IPアト<br>シスゴ  | ¢ + |
|                                                                                                    | MOVD(083)                                                             | &168                                                                                    | #10                                   | D30090<br>ETN_相手IPアト<br>シス」1 | × • |
|                                                                                                    | MOVD(083)                                                             | &250                                                                                    | #210                                  | D30091<br>ETN_相手IPアト<br>シス_2 | *   |
|                                                                                                    | MOVD(083)                                                             | &2                                                                                      | #10                                   | D30091<br>ETN_相手IP7ト<br>心ス_2 | *   |
|                                                                                                    | MOV(021)                                                              | &64511                                                                                  | D30092<br>ETN_相手术 <sup>。</sup><br>トNo |                              | r + |

| No.  | 概要          | 内容                         |
|------|-------------|----------------------------|
| 1.3. | コントロールデータ設定 | 各処理に対する監視時間を設定します。         |
|      |             | 受信処理の要否を設定します。             |
| 1.4. | 共通パラメータ設定   | TCP ソケット通信時の共通パラメータを設定します。 |

| 15.受信デー外<br>(1)受信データ格<br>(2)受信データ格<br>(3)受信データ格 | 各納エリア設定<br>納アトシス種別<br>納先頭CHアトシス<br>納エリアのクリア |                          |                                 |                                |                             |           |
|-------------------------------------------------|---------------------------------------------|--------------------------|---------------------------------|--------------------------------|-----------------------------|-----------|
| 5000.01<br>    <br>内部_通信実行<br>中                 | MOV(021)                                    | #82                      | 5110<br> 内部_受信デー<br>  好トンス種別    | ]                              | *                           | •         |
|                                                 | MOV(021)                                    | &10001                   | 5111<br>  内部 受信デー<br>  外先頭CHアド… |                                | *                           | *         |
|                                                 | BSET(071)                                   | #0                       | D10000<br> 出力 受信デー<br>  知・作数    | D12000<br> 出力_受信デー<br> タ〔1999] |                             | *         |
| 16.受信処理要                                        | 見否フラグセット                                    | *                        | *                               | *                              | ·                           |           |
| 5000.01                                         | (305)                                       | * 5000.02<br>内部受信処理      | 。<br>H 送信処理後、5                  | 。<br>受信処理を実行す                  | 73                          | ÷         |
| Ψ                                               |                                             |                          | +                               | *                              | +                           | *         |
|                                                 | 5020<br>入力 受信処<br>理要否                       | *                        | *                               | *                              | *                           | *         |
|                                                 | 5000.02<br>内部_受信処理<br>必要                    | 5000.03<br>内部_受信処理<br>不要 | 。<br>H 送信処理後、5                  | 。<br>受信処理をスキッフ。                | 。<br>し、加ース <sup>、</sup> 処理を | 。<br>実行する |

| No.  | 概要           | 内容                  |
|------|--------------|---------------------|
| 1.5. | 受信データ格納エリア設定 | 受信エリアをクリアします。       |
| 1.6. | 受信処理要否フラグセット | 受信処理要否設定をフラグに反映します。 |

# ✓ 安全上の要点

受信データ格納エリアを変更する場合は、お客様のプログラム全体仕様を十分確認のうえ で行ってください。想定外のメモリエリアが書き換えられる恐れがあります。

| 17. 異常コード                      | 格納エリア初期化                 |        |                                        |  |     |
|--------------------------------|--------------------------|--------|----------------------------------------|--|-----|
| 5000.01<br>   <br>内部_通信実行<br>中 | MOV(021)                 | #FFFF  | H400<br>出力 オーフ <sup>ッ</sup> ン異<br>常コード |  | ÷ 4 |
|                                | MOV(021)                 | #FFFF  | H401<br>出力 送信異<br>常コート <sup>5</sup>    |  |     |
|                                | MOV(021)                 | #FFFF  | H402<br>出力 受信異<br>常コート <sup>×</sup>    |  |     |
|                                | MOV(021)                 | #FFFF  | H403<br>出力 相手機<br>器異常コート               |  | ÷ 4 |
|                                | MOV(021)                 | #FFFF  | H404<br>出力・加ーズ 異<br>常コード               |  | ÷ 4 |
| 18.初期設定終了処理                    |                          |        |                                        |  |     |
| 5000.01<br>                    | 5000.04<br>内部_初期設定<br>終了 | 初期設定終了 | 了→【オーフシ処理へ                             |  | ÷ 1 |

| No.  | 概要            | 内容                     |
|------|---------------|------------------------|
| 1.7. | 異常コード格納エリア初期化 | 異常時の異常コード格納エリアを初期化します。 |
| 1.8. | 初期設定終了処理      | 初期設定終了フラグを ON します。     |

● 2. オープン処理

| <ul> <li>ウーオニコやいわLF田</li> </ul> |                            |                           |                      |    |     |
|---------------------------------|----------------------------|---------------------------|----------------------|----|-----|
| 2.1.オープの処理                      | 起動                         |                           |                      |    |     |
| 5000.01                         | 5000.04                    | KEEP(011)                 | 5001.00<br>内部_オーフや実  | [  | ÷ 1 |
| 内部 通信実行<br>中<br>5000.01         | 内部」初期設定<br>終了              | ŀ                         | 行中                   | ·  | + 1 |
| 内部通信実行                          |                            | -                         |                      |    |     |
| 5002.00                         |                            | ·                         | ÷                    | l. | • • |
| 内部」送信実行                         |                            |                           |                      |    |     |
| 5004.00                         |                            | 6                         | +                    | +  | * 4 |
| 内部」加一ズ実行中                       |                            |                           |                      |    |     |
| 2.2. ソケットサービス                   | スパ <sup>®</sup> ラメータエリアセット |                           | -                    | ÷  |     |
| 5001.00 ·                       | MOV(021)                   | 80                        | D30097<br>ETN 終了コード  | ſ  | + 4 |
| 内部_オープン実<br>  行中                |                            |                           | -                    |    |     |
| 23.オーフシ要求                       | 特定ビットON                    | 7                         | ÷                    |    | * 1 |
| 5001.00                         | TIMH(015)                  | 1000                      | 5010                 | ſ  | + 1 |
| 内部_才~7%実<br>行中                  |                            |                           | 入力 オーフック監<br>視時間_BCD |    |     |
|                                 | @SET                       | 1522.10<br>ETN_オーフや要<br>求 |                      | ,  | + 1 |
|                                 |                            |                           |                      | *  |     |

| No.  | 概要                      | 内容                                                            |
|------|-------------------------|---------------------------------------------------------------|
| 2.1. | オープン処理起動                | オープン処理を起動します。<br>送信処理、あるいは、クローズ処理に遷移することにより、オ<br>ープン処理は終了します。 |
| 2.2. | ソケットサービスパラメータ<br>エリアセット | オープン処理に必要となるパラメータを設定します。<br>・終了コード格納エリアをクリア                   |
| 2.3. | オープン要求特定ビット ON          | オープン処理監視タイマをスタートし、オープン処理要求のた<br>めの特定ビットを ON します。              |

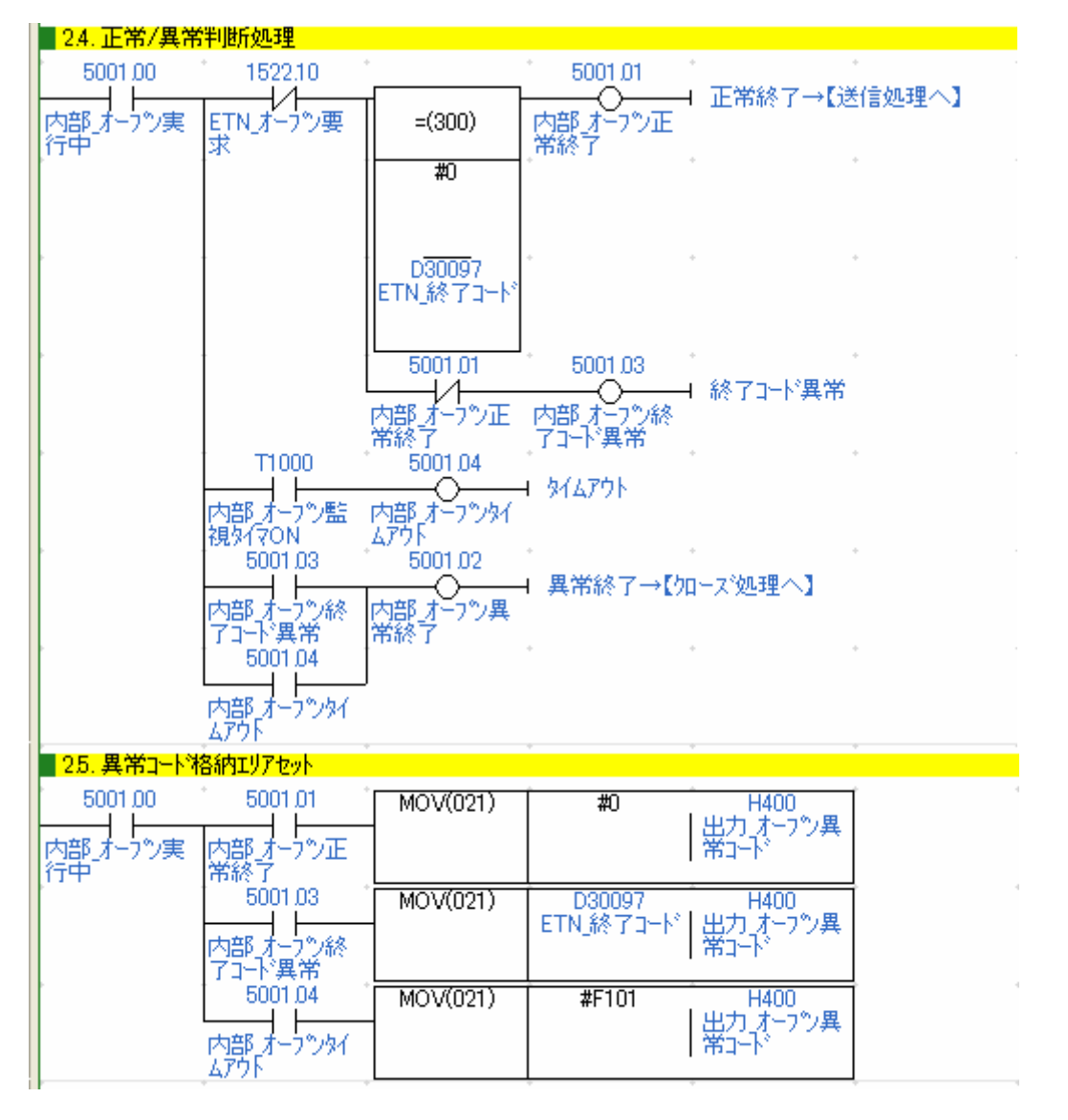

| No.  | 概要                | 内容                                                                                                    |
|------|-------------------|----------------------------------------------------------------------------------------------------|
| 2.4. | 正常 / 異常判断処理       | オープン処理の結果、正常/異常終了、タイムアウト異常を判定しま<br>す。<br>正常終了の場合は送信処理へ、異常終了の場合はクローズ処理へ遷移<br>します。                                                                                                    |
| 2.5. | 異常コード格納エリアセ<br>ット | 「2.4. 正常/異常判断処理」にて正常終了と判定された場合、「#0」<br>を異常コード格納エリアにセットします。<br>「2.4. 正常/異常判断処理」にて異常終了と判定された場合、異常<br>コード格納エリアに以下の値をセットします。<br>・終了コード異常の場合、終了コード<br>・タイムアウトの場合、「#F101」<br>異常終了コードの詳細は、「8.7. エラーコード一覧」を参照してく<br>ださい。 |

● 3. 送信処理

| ) 达信处理                    |                                                   |                              |                              |                                |     |
|---------------------------|---------------------------------------------------|------------------------------|------------------------------|--------------------------------|-----|
| 3. 送信処理<br>3.1. 送信処理起     | 己動                                                |                              |                              |                                |     |
| 5000.01                   | 5001.01                                           | KEEP(011)                    | 5002.00<br>内部_送信実<br>行中      |                                | ¢ 4 |
|                           | upplice 1                                         | *                            |                              |                                | • • |
| 中 5003.00                 |                                                   | *                            |                              |                                | • • |
|                           |                                                   | +                            | +                            | •                              | ¢ 4 |
| 内部」加一ズ実行中                 |                                                   | ÷                            | ÷                            | P                              | -   |
| 3.2. 79 959 - 67          | <i>ヽ</i> パ゚゚゚゚゚゚゚゚゚゚゚゚゚ヽ゚゚゚゚゚゚゚゚゚゚゚゚゚゚゚゚゚゚゚ヽ゚゚゚゚゚ | •                            |                              |                                |     |
| 5002.00<br>   <br>内部_送信実行 | MOV(021)                                          | D9000<br>入力送信デー<br>外が仆数      | D30093<br>ETN 送受信デ<br>〜タバ 小数 |                                | ¢ 4 |
| · ·                       | MOVD(083)                                         | 5030<br>内部 送信デー<br>奴下心ス種別    | #210                         | D30094<br>ETN 送受信デ<br>ータアドレス_1 | ¢ 1 |
|                           | MOVD(083)                                         | 5031<br>内部 送信デー<br>外先頭CHアト、… | #12                          | D30094<br>ETN 送受信デ<br>〜タアドレス_1 | s • |
|                           | MOVD(083)                                         | 5031<br>内部 送信デー<br>外先頭CHアト、… | #210                         | D30095<br>ETN 送受信デ<br>〜タアドレス_2 | s   |
|                           | MOVD(083)                                         | #0                           | #10                          | D30095<br>ETN 送受信デ<br>〜タアドレス_2 | 2 4 |
| t t                       | MOV(021)                                          | 80                           | D30097<br>ETN_終了コード          | ¢                              | ι   |
| <mark>- 33. 送信要求特</mark>  | 、<br>特定ビットON                                      | <u>.</u>                     |                              |                                |     |
| 5002.00<br>内部,送信実行<br>中   | TIMH(015)                                         | 1001                         | 5011<br>入力 送信監<br>視時間_BCD    |                                | - 1 |
| ĺ                         | @SET                                              | 1522.11<br>ETN_送信要<br>求      |                              |                                | ¢ 4 |
|                           |                                                   |                              | L                            | -                              |     |

| No.  | 概要                      | 内容                                                                                                    |
|------|-------------------------|----------------------------------------------------------------------------------------------------|
| 3.1. | 送信処理起動                  | 送信処理を起動します。<br>受信処理、あるいは、クローズ処理に遷移することにより、送<br>信処理は終了します。                                                       |
| 3.2. | ソケットサービスパラメータ<br>エリアセット | 送信処理に必要となるパラメータを設定します。<br>・送信データバイト数をセット<br>・送信データ格納エリアのアドレス種別をセット<br>・送信データ格納エリアの先頭アドレスをセット<br>・終了コード格納エリアをクリア |
| 3.3. | 送信要求特定ビット ON            | 送信処理監視タイマをスタートし、送信処理要求のための特定<br>ビットを ON します。                                                                    |

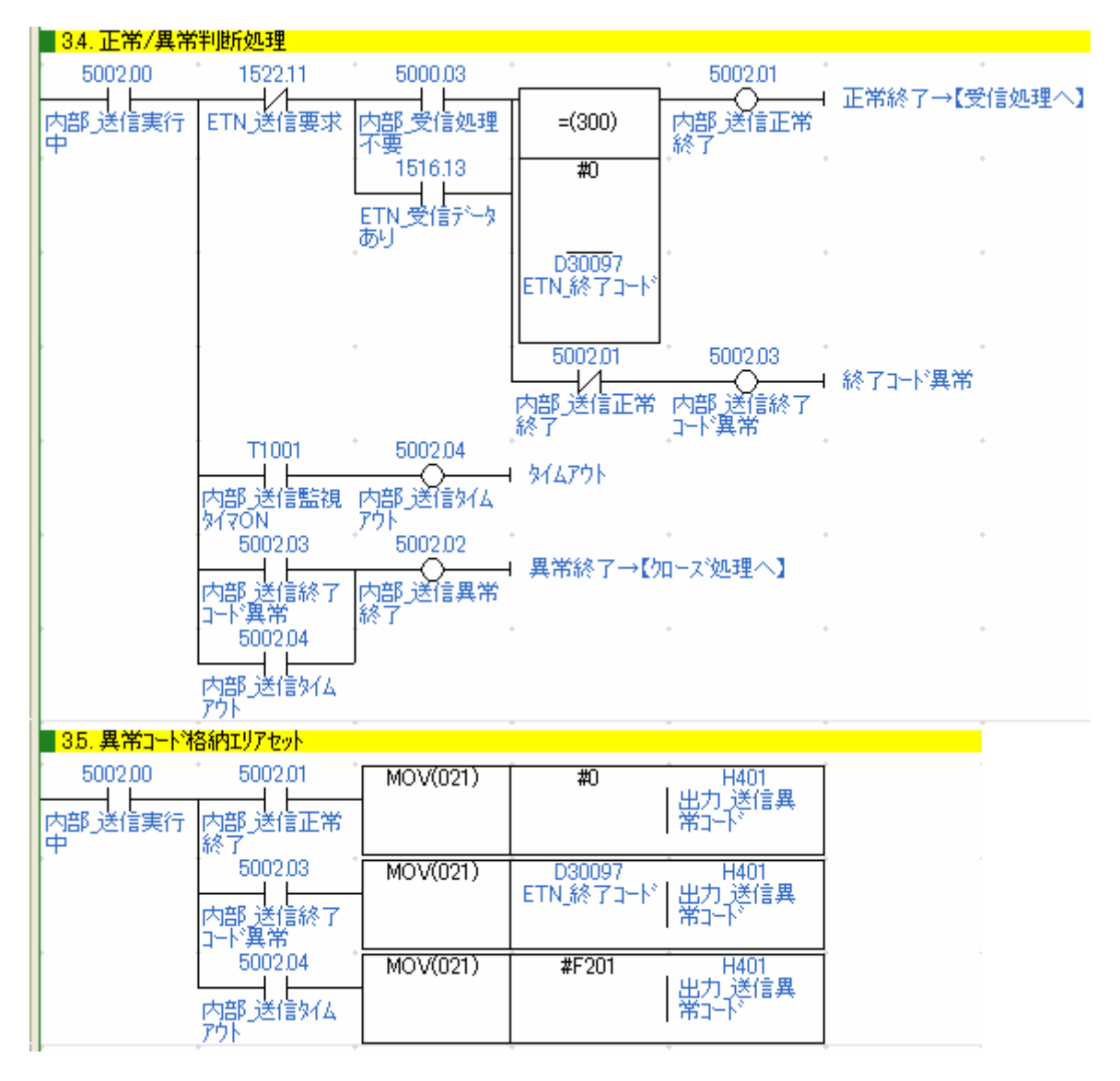

| No.  | 概要                | 内容                                                                                                    |
|------|-------------------|----------------------------------------------------------------------------------------------------|
| 3.4. | 正常 / 異常判断処理       | 送信処理の結果、正常 / 異常終了、タイムアウト異常を判定します。<br>正常終了の場合は受信処理へ、異常終了の場合はクローズ処理へ遷移<br>します。                                                                                                    |
| 3.5. | 異常コード格納エリアセ<br>ット | 「3.4. 正常/異常判断処理」にて正常終了と判定された場合、「#0」<br>を異常コード格納エリアにセットします。<br>「3.4. 正常/異常判断処理」にて異常終了と判定された場合、異常<br>コード格納エリアに以下の値をセットします。<br>・終了コード異常の場合、終了コード<br>・タイムアウトの場合、「#F201」<br>異常終了コードの詳細は、「8.7. エラーコード一覧」を参照してく<br>ださい。 |

### ● 4. 受信処理

| 4.受信処理<br>41.受信処理報                                                                        | Páth                                  |                                                  |                                      |                                            |    |
|-------------------------------------------------------------------------------------------|---------------------------------------|--------------------------------------------------|--------------------------------------|--------------------------------------------|----|
| 4.1. 文信処理超<br>5000.01<br>→ 上<br>内部 通信実行<br>中<br>5000.01<br>→ 上<br>内部 通信実行<br>中<br>5000.01 | 5002.01<br>───┤ ┣───<br>内部_送信正常<br>終了 | 5000.02<br>                                      | KEEP(011)                            | 5003.00<br>内部_受信実<br>行中                    |    |
| 5004,00<br>内部,20-ス実<br>行中<br>4.2. ソケットサービン                                                | ҳハ°ラメータエリアセット                         |                                                  | *                                    |                                            | v  |
| 500300<br>→ 11<br>内部_受信実行<br>中<br>5003.06                                                 | MOV(021)<br>MOVD(083)                 | D30008<br>ETN_TCP受信<br>データバト数<br>5110<br>内部 受信デー | D30093<br>ETN 送受信デ<br>ータバイト数<br>#210 | D30094<br>ETN 送受信デ                         | ĺ  |
| 内部 受信繰返<br>LON                                                                            | MOVD(083)                             | タアドレス種別<br>5111<br>内部 受信デー<br>外先頭CHアド…           | #12                                  | ータアドレス_1<br>D30094<br>ETN 送受信デ<br>ータアドレス_1 | r. |
|                                                                                           | MOVD(083)                             | 5111<br>内部 受信デー<br>次先頭CHアド…                      | #210                                 | D30095<br>ETN 送受信デ<br>ータアドレス_2<br>D30095   |    |
|                                                                                           | MOV(021)                              | 5014<br>入力,受信待                                   | D30096<br>ETN_\$イムアウト                | ETN 送受信デ<br>ータアドレス_2                       | 6  |
| ,                                                                                         | MOV(021)                              | 機時間_BIN<br>                                      | 1進<br>D30097<br>ETN_終了コード            |                                            | Þ  |

| No.  | 概要                      | 内容                                                                                                    |
|------|-------------------------|----------------------------------------------------------------------------------------------------|
| 4.1. | 受信処理起動                  | 「受信処理必要」設定時に受信処理を起動します。<br>「受信処理不要」設定時には受信処理をスキップします。<br>クローズ処理に遷移することにより、受信処理は終了します。                                               |
| 4.2. | ソケットサービスパラメータ<br>エリアセット | 受信処理に必要となるパラメータを設定します。<br>・受信データバイト数をセット<br>・受信データ格納エリアのアドレス種別をセット<br>・受信データ格納エリアの先頭アドレスをセット<br>・受信データ受信待機時間をセット<br>・終了コード格納エリアをクリア |

| <mark>43.受信要求O</mark> I              | N           |                         |                           |   |            |
|--------------------------------------|-------------|-------------------------|---------------------------|---|------------|
| 5003.00<br>内部_受信実行 (<br>中<br>5003.06 | 5003.07<br> | KEEP(011)               | 5003.07<br>内部_受信要<br>求ON  |   | • 4<br>• 4 |
| 内部_受信繰返<br>LON<br>5003.01            |             |                         | ÷                         |   | e d        |
| 内部_受信正常<br>終了<br>5003.02             |             |                         | ÷                         | * | ÷ 1        |
| 内部 受信異常<br>終了<br>44 受信要求特            | (定PiokON    |                         | v                         | v |            |
| 5003.07<br>                          | TIMH(015)   | 1002                    | 5012<br>入力 受信監<br>視時間_BCD |   | ÷ d        |
|                                      | @SET        | 1522.12<br>ETN_受信要<br>求 |                           |   | • •        |

| No.  | 概要           | 内容                                                                                    |
|------|--------------|---------------------------------------------------------------------------------------|
| 4.3. | 受信要求 ON      | 「受信要求 ON」を操作することにより、受信要求特定ビット<br>を ON にします。(「受信要求 ON」を ON OFF することによ<br>り受信処理を繰り返します) |
| 4.4. | 受信要求特定ビット ON | 受信処理監視タイマをスタートし、受信処理要求のための特<br>定ビットを ON します。                                          |

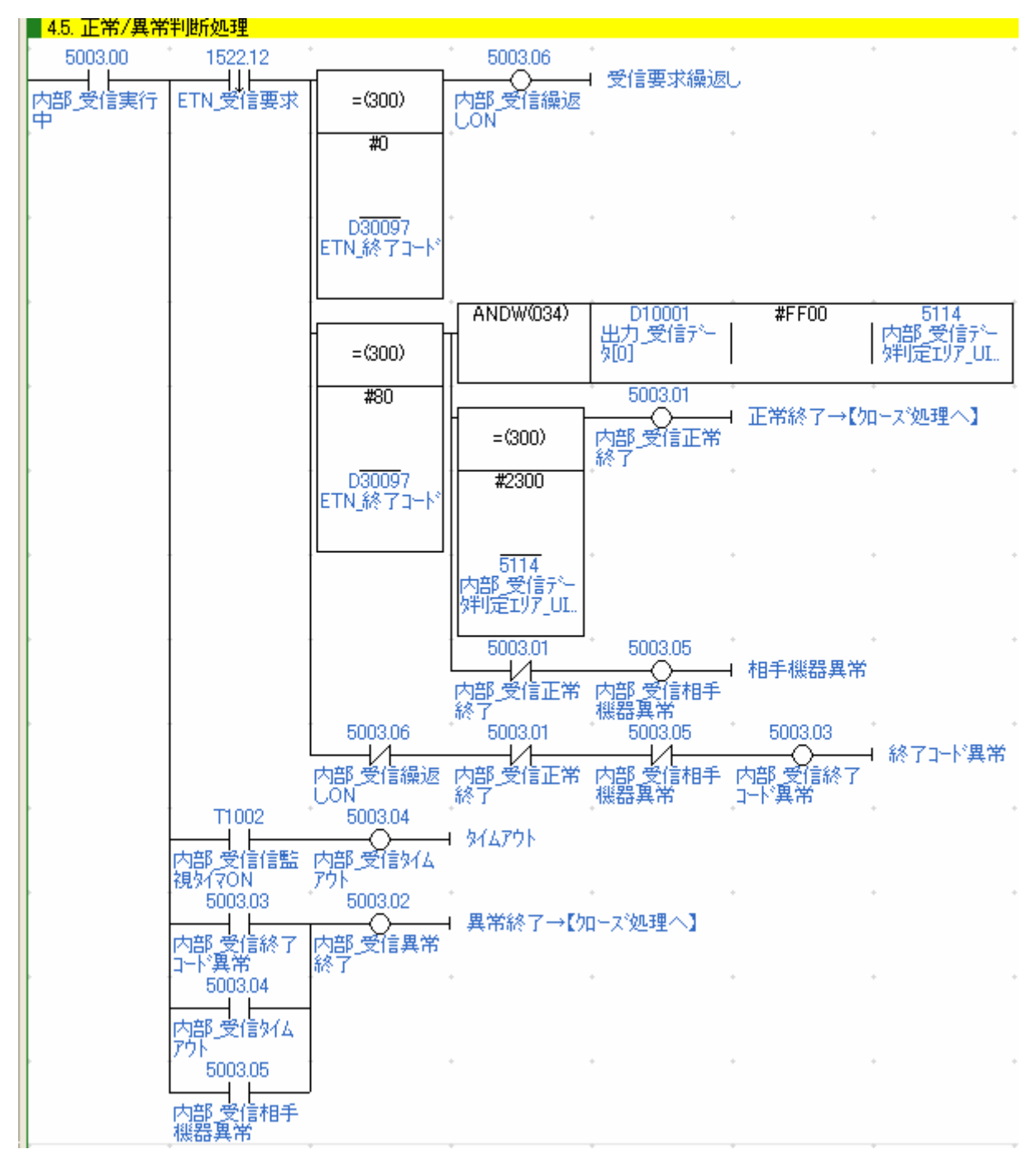

| No.  | 概要          | 内容                                                                            |
|------|-------------|-------------------------------------------------------------------------------|
| 4.5. | 正常 / 異常判断処理 | 受信処理の結果、受信処理繰返し、正常 / 異常終了、タイムア<br>ウト異常、相手機器異常を判定します。<br>受信処理終了後、クローズ処理へ遷移します。 |

| <mark>4.6. 受信処理線</mark>         | 転し情報の算出 |                                                                             |
|---------------------------------|---------|-----------------------------------------------------------------------------|
| 5003.06<br>11<br>内部_受信繰返<br>しON | +(400)  | D30093 D10000 D10000<br>ETN 送受信デ 出力 受信デー 出力 受信デー<br>ータバ 小数 タバ イ教 タバ イ教      |
|                                 | /(430)  | D30093     &2     5112       ETN 送受信デ     内部 受信デー       〜タハ* 小数     タ先頭CH増分 |
|                                 | +(400)  | 5112 5113 5112<br>内部 受信デー 内部 受信デー 内部 受信デー<br>勿先頭CH増分 勿先頭CH増… 勿先頭CH増分        |
|                                 | +(400)  | 5111 5112 5111<br>内部 受信デー 内部 受信デー 内部 受信デー<br>外先頭CH7ド 外先頭CH増分 外先頭CH7ド        |

| No.  | 概要           | 内容                                                                                                    |
|------|--------------|----------------------------------------------------------------------------------------------------|
| 4.6. | 受信処理繰返し情報の算出 | 「4.5. 正常 / 異常判断処理」にて受信処理繰返しと判定された<br>場合、以下の処理を行います。<br>・今回の受信データバイト数を受信データバイト数の合計値に<br>加算します。<br>・次回の受信データ格納のための先頭 CH を算出します。 |

| ■ 4.7. 異常コート 格納エリアセット |           |                                                                            |
|-----------------------|-----------|----------------------------------------------------------------------------|
| 5003.00 5003.01       | MOV(021)  | #0 H402                                                                    |
| 内部受信実行内部受信正常<br>中 終了  |           |                                                                            |
|                       | MOV(021)  | #0 H403<br> 出力相手機<br>  器異常コート <sup>®</sup>                                 |
| 5003.05<br>           | MOV(021)  | #0 H402<br> 出力_受信異<br> 常コード                                                |
|                       | ANDW(034) | D10002 <b>#00FF</b> 5114<br>出力_受信デー 内部_受信デー<br>刻1] ゲリ定エリア_UI               |
|                       | ORW(035)  | 5114 <b>#3000</b> 5114<br>内部受信デー 内部受信デー<br>別定IJ7_UI 外別定IJ7_UI              |
|                       | HEX(162)  | 5114 #0012 5114<br>内部受信デー 内部受信デー<br>別定IJ7_UI 外別定IJ7_UI                     |
|                       | HEX(162)  | D10003     #0010     5114       出力・受信デー     内部・受信デー       切2]     灯定エリア_UI |
|                       | MOV(021)  | 5114 H403<br>内部「受信デー   出力 相手機<br>「別定エリア」UI   器異常コート <sup>®</sup>           |
| 5003.03<br>           | MOV(021)  | D30097 H402<br>ETN_終了コード 出力_受信異<br>常コード                                    |
| 5003.04<br>           | MOV(021)  | #F301 H402<br> 出力_受信異<br> 常コート <sup>  </sup>                               |

| 4.7. 異常コード格納エリアセット 「4.5. 正常/異常判断処理」にて正常終了と判定された<br>「#0」を異常コード格納エリアにセットします。<br>「4.5. 正常/異常判断処理」にて異常終了と判定された                                                                              | No.    |
|----------------------------------------------------------------------------------------------------|--------|
| 異常コード格納エリアに以下の値をセットします。 <ul> <li>・終了コード異常の場合、終了コード</li> <li>・タイムアウトの場合、「#F301」</li> <li>・相手機器異常の場合、「#F302」または、相手機器終了</li> <li>を Hex 変換して格納</li> <li>異常終了コードの詳細は「87 エラーコード一覧」</li> </ul> | 4.7. 異 |

● 5. クローズ処理

| <ul> <li>5. 加ース、処理</li> <li>5.1. 加ース、処理</li> </ul> | 起動             |                     |                     |           |                     |
|----------------------------------------------------|----------------|---------------------|---------------------|-----------|---------------------|
| 5000.01                                            | 5002.01        | 5000.03             | * ·                 | KEEP(011) | 5004.00<br>内部 加速21実 |
| 内部通信実行                                             | 内部_送信正常        | 内部受信処理              |                     |           | 行中                  |
|                                                    | 5003.01        | , 1 A               |                     |           |                     |
|                                                    | 内部_受信正常。<br>終了 |                     |                     |           |                     |
|                                                    | 5001.02        | *                   |                     |           | ,          ,        |
|                                                    | 内部オープシ異        |                     |                     |           |                     |
|                                                    | 5002.02        | *                   |                     |           | • •                 |
|                                                    | 内部_送信異常。<br>終了 |                     |                     |           |                     |
|                                                    | 5003.02        | +                   | j                   |           | • •                 |
|                                                    | 内部_受信異常。<br>終了 |                     |                     |           |                     |
| 5000.01                                            |                | +                   | +                   |           | • •                 |
| 内部 通信実行                                            |                |                     |                     |           |                     |
| 5.2.                                               | ₹.N°ラメータエリアセット | *                   |                     |           |                     |
| 5004.00<br>↓↑                                      | MOV(021)       | 0.8                 | D30097<br>ETN 終了コード |           | • •                 |
| 内部_如-ズ実<br>行中                                      |                |                     |                     |           |                     |
| ■ 53. 加ーズ要求                                        | 特定ビットON        | ÷                   | •                   |           | • •                 |
| 5004.00                                            | TIMH(015)      | 1003                | 5013<br>入力 加速変態     |           | • •                 |
| 内部」カーズ実行                                           |                |                     | 視時間_BCD             |           |                     |
|                                                    | @SET           | 1522.13<br>ETN カーズ運 |                     |           | • •                 |
|                                                    |                | * ***               |                     |           |                     |

| No.  | 概要                      | 内容                                                       |
|------|-------------------------|----------------------------------------------------------|
| 5.1. | クローズ処理起動                | クローズ処理を起動します。<br>通信処理の終了(非実行状態に遷移)とともに、クローズ処理<br>は終了します。 |
| 5.2. | ソケットサービスパラメータ<br>エリアセット | クローズ処理に必要となるパラメータを設定します。<br>・終了コード格納エリアをクリア              |
| 5.3. | クローズ要求特定ビット ON          | クローズ処理監視タイマをスタートし、クローズ処理要求のた<br>めの特定ビットを ON します。         |

# 8.ソフトウェア部品

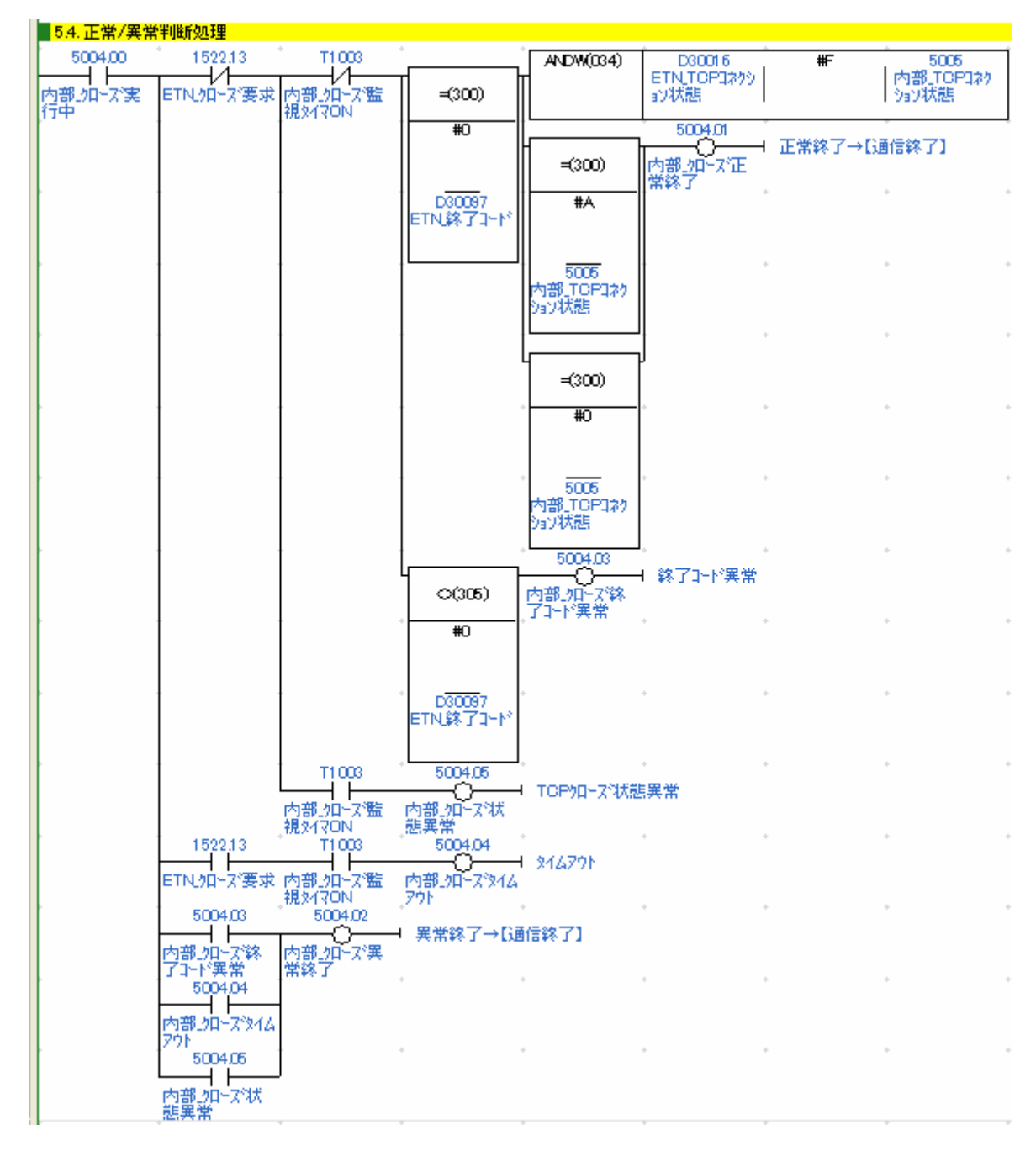

| No.  | 概要          | 内容                                                                      |
|------|-------------|-------------------------------------------------------------------------|
| 5.4. | 正常 / 異常判断処理 | クローズ処理の結果、正常/異常終了、タイムアウト異常、ク<br>ローズ状態異常を判定します。<br>クローズ処理終了後、通信処理を終了します。 |

| <mark>- 55. 異常コート</mark> | 格納エリアセット                    |          |                      |                            |   |
|--------------------------|-----------------------------|----------|----------------------|----------------------------|---|
| 5004.00                  | 5004.01                     | MOV(021) | #0                   | - H404<br> 出力 加ーズ異         | Í |
| 内部加トズ実行中                 | 内部_如-ズ正<br>常終了              |          |                      | 常小~                        |   |
|                          | 5004.03                     | MOV(021) | D30097<br> ETN_終了コード | H404<br>* 出力_如ーズ異          |   |
|                          | 内部の一次終<br>了コード異常            |          |                      | 帘コード                       | ļ |
|                          | 5004.04                     | MOV(021) | #F401                | H404<br> 出力_加ーズ異<br>  要つい  |   |
|                          | 113日2 2日 - × 21<br>ムアウト<br> |          |                      |                            | ļ |
|                          | □ 0004.05<br>□ □ □          | MOV(021) | #F402                | H404<br> 出力_加ーズ異<br>  常コート |   |
|                          | 態異常                         |          |                      | *                          | Į |

| No.  | 概要                | 内容                                                           |
|------|-------------------|--------------------------------------------------------------|
| 5.5. | 異常コード格納エリアセ<br>ット | 「5.4. 正常/異常判断処理」にて正常終了と判定された場合、「#0」<br>を異常コード格納エリアにセットします。   |
|      |                   | 「5.4. 正常 / 異常判断処理」にて異常終了と判定された場合、異常<br>コード格納エリアに以下の値をセットします。 |
|      |                   | ・終了コード異常の場合、終了コード                                            |
|      |                   | ・タイムアウトの場合、「#F401 」                                          |
|      |                   | ・クローズ処理状態異常の場合、「#F402 」                                      |
|      |                   | 異常終了コードの詳細は、「8.7. エラーコード一覧」を参照してく<br>ださい。                    |

# **8.6. タイムチャート** ラダープログラムのタイムチャートです。

### ● 起動&設定

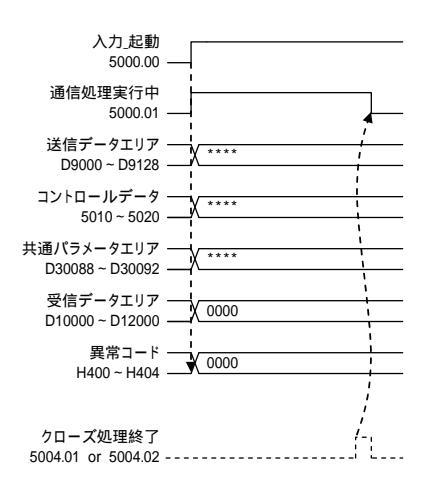

● オープン処理

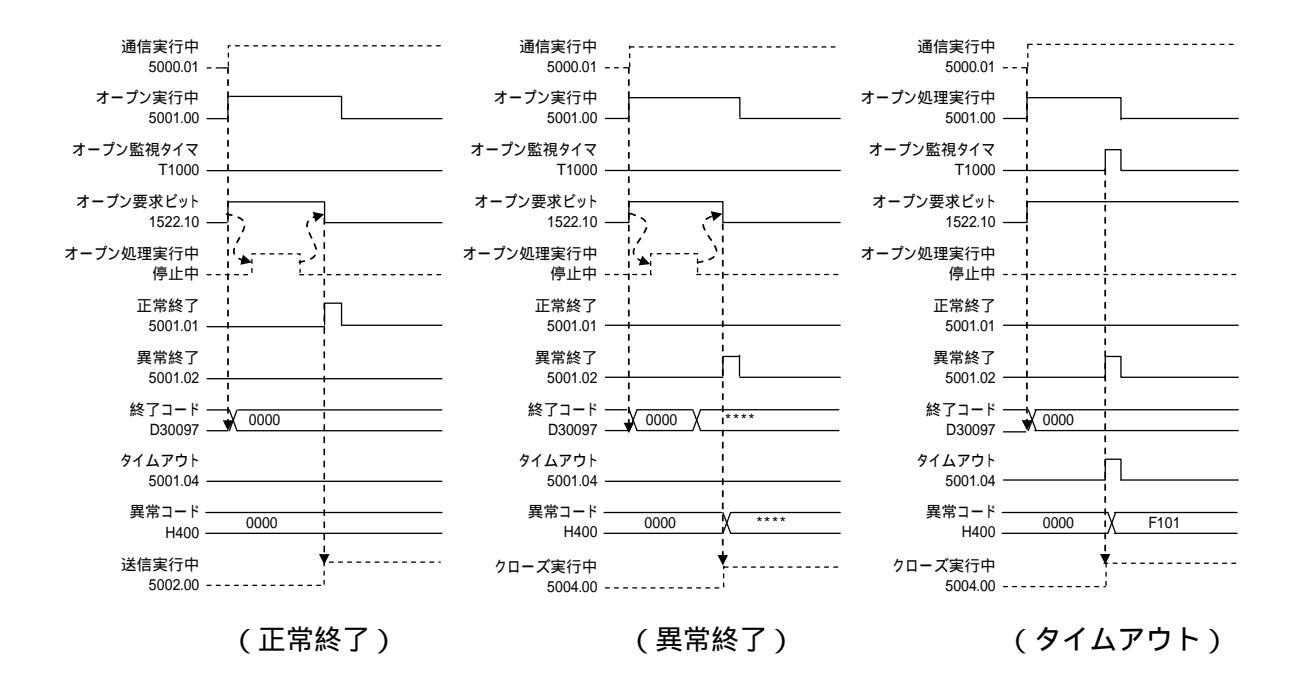

● 送信処理

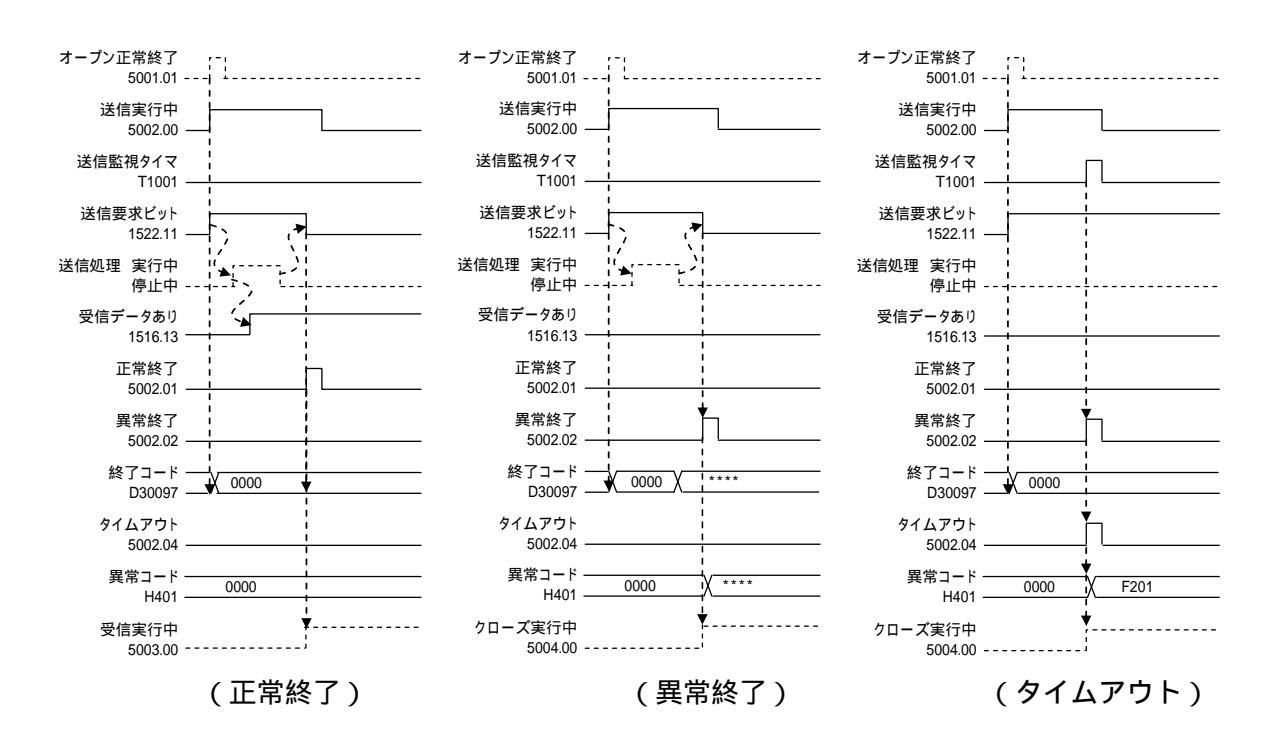

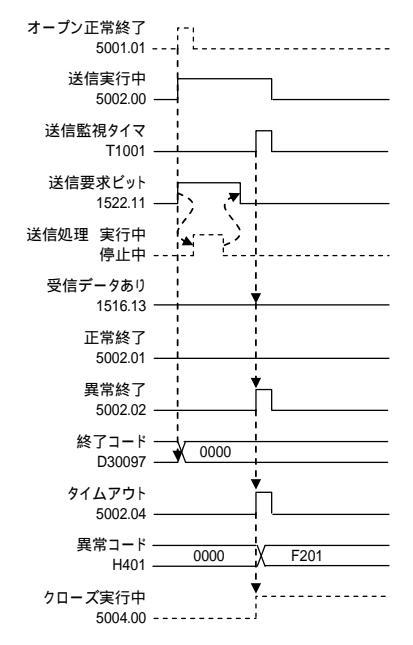

(タイムアウト:受信データなし)

● 受信処理

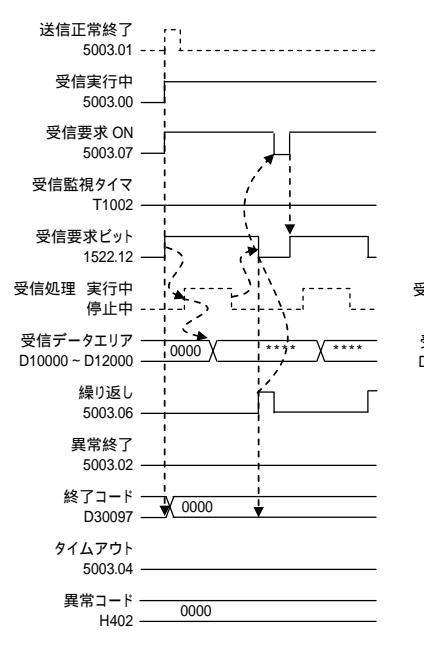

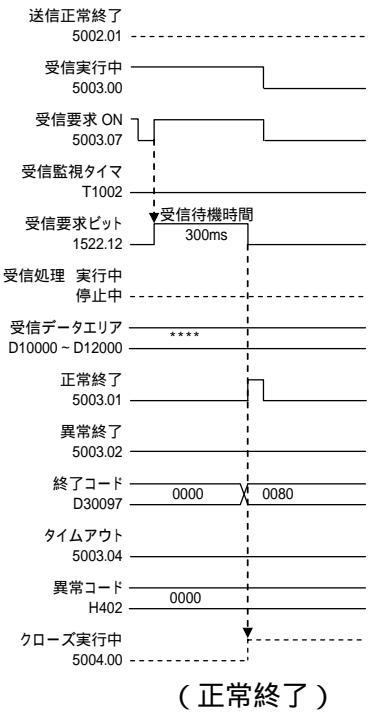

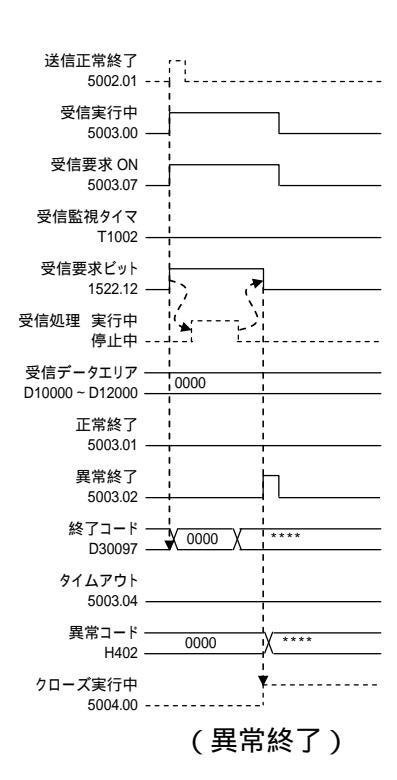

(繰り返し)

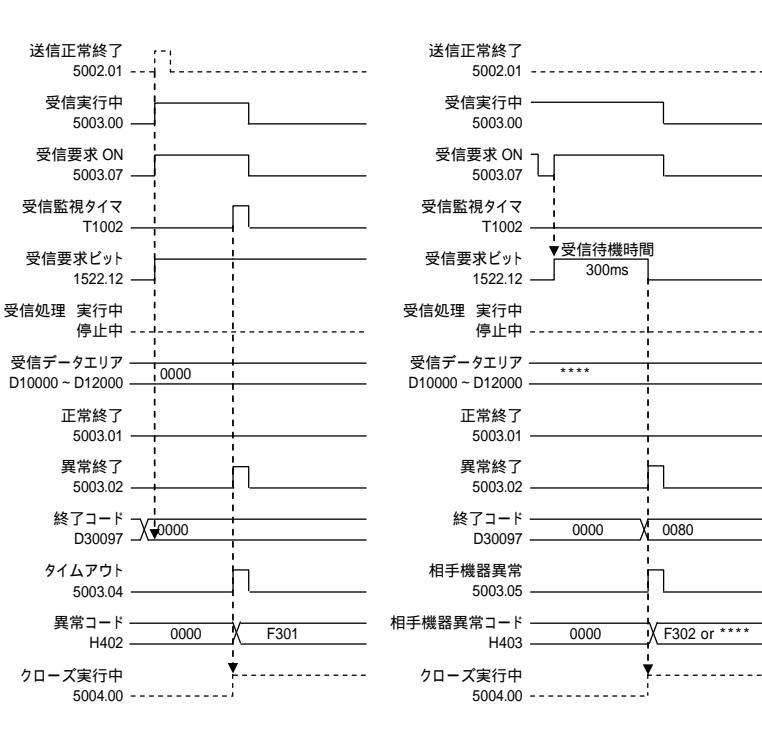

(タイムアウト)

(相手機器異常)

● クローズ処理

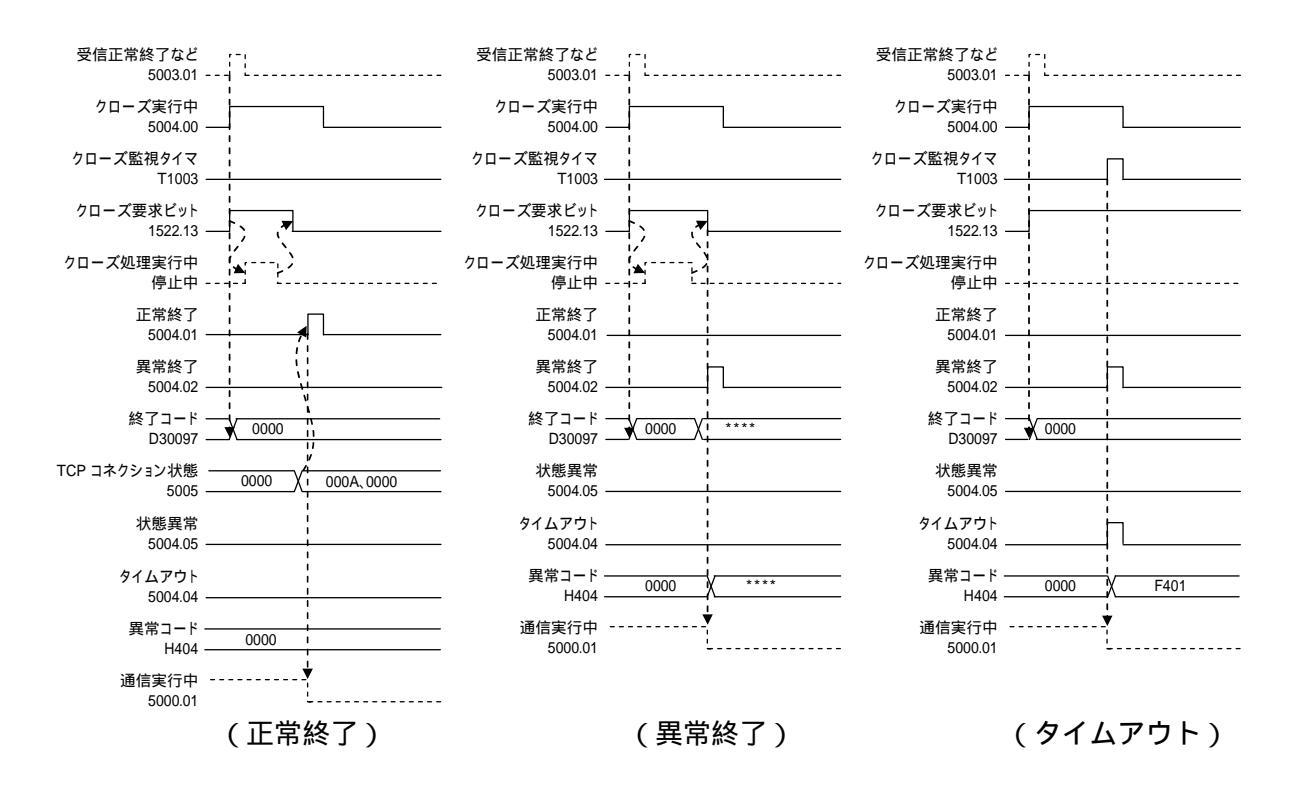

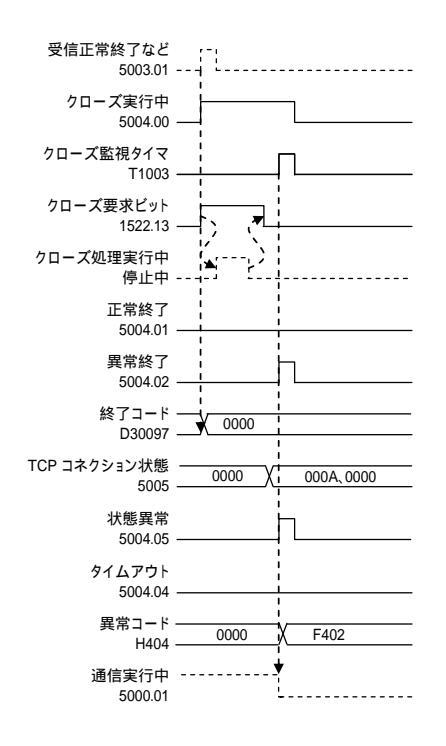

(状態異常)

### 8.7. エラーコード一覧

#### ● 終了コード一覧

[H400]CH にオープン処理、[H401]CH に送信処理、[H402]CH に受信処理、[H404]CH にクロ ーズ処理の終了コードがセットされます。

おもな終了コードは以下のとおりです。

(O:オープン処理、S:送信処理、R:受信処理、C:クローズ処理を表し、「」が対象となる処理です)

| 終了コード | 0 | S | R | С | 内容                                      |
|-------|---|---|---|---|-----------------------------------------|
| 0000  |   |   |   |   | 正常終了                                    |
| 0105  |   |   |   |   | 自 IP アドレスの設定エラー                         |
| 0302  |   |   |   |   | 本体異常                                    |
|       |   |   |   |   | TCP ソケット No.が1~ 8 以外、オープン時、相手 IP アドレスが0 |
| 1100  |   |   |   |   | 送信時、送信データバイト数が許容範囲外                     |
|       |   |   |   |   | 受信時、受信データバイト数が許容範囲外                     |
| 1101  |   |   |   |   | 送信 / 受信データアドレスの変数種別が許容範囲外               |
| 1103  |   |   |   |   | 送信 / 受信データアドレスのビットアドレスが 0 以外            |
| 110C  |   |   |   |   | 他の処理中に要求スイッチを ON                        |
|       |   |   |   |   | オープン時、指定のソケットがオープン済みかオープン処理中            |
| 220F  |   |   |   |   | 送信時、指定のソケットが送信処理中                       |
|       |   |   |   |   | 受信時、指定のソケットが受信処理中                       |
| 2210  |   |   |   |   | 指定のソケットのコネクション未確立                       |
| 2211  |   |   |   |   | ユニットがビジーのためサービス実行不可                     |
| 2606  |   |   |   |   | 指定のソケット No.が UDP オープン済みのため TCP オープン不可   |
| 2607  |   |   |   |   | 指定のソケットサービスパラメータエリアが、他のソケットにより使用中       |
| 000D  |   |   |   |   | 相手先 IP アドレスのパラメータエラー                    |
| 0020  |   |   |   |   | 送信中、相手ソケットとのコネクションが切断                   |
| 003E  |   |   |   |   | 受信の負荷が高いため内部バッファの確保不能                   |
| 0045  |   |   |   |   | 自ソケットがクローズ                              |
| 0049  |   |   |   |   | ポート No.が重複                              |
| 0044  |   |   |   |   | オープン時、エラー発生 / 相手機器が PASSIVE オープン状態ではない  |
| 0047  |   |   |   |   | 送信時、相手ノードとの通信エラー発生                      |
| 004B  |   |   |   |   | 相手ノードとの通信エラー発生                          |
| 0040  |   |   |   |   | 相手先 IP アドレスのパラメータエラー、パラメータ指定間違い         |
| 0040  |   |   |   |   | 自ノードの自 TCP ポートに対して ACTIVE オープンを要求       |
| 0053  |   |   |   |   | 相手ノードとの通信エラー発生/相手が存在しない                 |
| 0066  |   |   |   |   | 内部処理用のメモリが確保できないためサービス実行不能              |
| 0080  |   |   |   |   | 受信時、タイムアウトが発生                           |
|       |   |   |   |   | オープン処理中にクローズ                            |
| 0081  |   |   |   |   | 指定のソケットが送信処理中にクローズ                      |
|       |   |   |   |   | 指定のソケットが受信処理中にクローズ                      |
| FFFF  |   |   |   |   | 何らかの要因により処理がスキップされた                     |

# 参考

詳しくは、「SYSMAC CS/CJ シリーズ Ethernet ユニットユーザーズマニュアル アプリケー ション構築編」(SBCD-330)の「第6章 ソケットサービス機能」の「6-7-6 終了コード」を 参照してください。

#### 参考

Ethernet ユニット異常の詳細および処置については、「SYSMAC CS/CJ シリーズ Ethernet ユニットユーザーズマニュアル 基本ネットワーク構築編」(SBCD-329) の「第8章 異常と その処置」の「8-4 トラブルシューティング」を参照してください。

● タイムアウト異常 / TCP コネクション状態異常

[H400]CH にオープン処理、[H401]CH に送信処理、[H402]CH に受信処理のタイムアウト異常 コード、[H404]CH にクローズ処理のタイムアウト異常コード / TCP コネクション状態異常コ ードがセットされます。

(O:オープン処理、S:送信処理、R:受信処理、C:クローズ処理を表し、「」が対象となる処理です)

| 異常コード | 0 | S | R | С | 内容                              |
|-------|---|---|---|---|---------------------------------|
| 0000  |   |   |   |   | 正常終了                            |
| F101  |   |   |   |   | オープン処理が時間内に完了しなかった              |
| E201  |   |   |   |   | 送信処理が時間内に完了しなかった                |
| F201  |   |   |   |   | (受信すべきレスポンスの到着を確認できなかった場合を含む)   |
| F301  |   |   |   |   | 受信処理が時間内に完了しなかった                |
| F401  |   |   |   |   | クローズ処理が時間内に完了しなかった              |
| E402  |   |   |   |   | クローズ処理後、TCP コネクション状態が時間内に正常状態に至 |
| F402  |   |   |   |   | らなかった                           |
| FFFF  |   |   |   |   | 何らかの要因により処理がスキップされた             |

#### ● 相手機器異常コード

[H403]CH に受信処理時に検出される相手機器異常コードがセットされます。

(O:オープン処理、S:送信処理、R:受信処理、C:クローズ処理を表し、「」が対象となる処理です)

| 異常コード   | 0 | S | R | С | 内容                            |
|---------|---|---|---|---|-------------------------------|
| 0000    |   |   |   |   | 正常終了                          |
| 【応答コード】 |   |   |   |   | 応答コードは、相手側機器のエラーコードに対応        |
| FFFF    |   |   |   |   | 何らかの要因により相手機器からのレスポンスがなく、相手機器 |
|         |   |   |   |   | 異常の判定をしていない                   |

参考

■ エラーコード、相手機器異常の詳細および処置については株式会社アイエイアイ X-SEL コ ントローラ各タイプの取扱説明書の「付録」 - 「エラー表」、および「株式会社アイエイア イ X-SEL Ethernet 取扱説明書」(MJ0140)を参照してください。

# 9. 改訂履歴

| 改訂記号 | 改訂年月日            | 改訂理由・改訂ページ |
|------|------------------|------------|
| А    | 2011 年 2 月 25 日  | 初版         |
| В    | 2011 年 9 月 15 日  | 誤記修正       |
| С    | 2011 年 11 月 11 日 | 誤記修正       |
| ●お問い合わせ先<br>カスタマサポートセンタ <sub>クイック</sub> オムロン                                                 | オムロン制御機器の最新情報をご覧いただけます。                                                       |
|----------------------------------------------------------------------------------------------|-------------------------------------------------------------------------------|
| <b>120-919-066</b>                                                                           | www.fa.omron.co.jp                                                            |
| 携帯電話・PHSなどではご利用いただけませんので、その場合は下記電話番号へおかけください。<br>電話 055-982-5015 (通話料がかかります)                 | 緊急時のご購入にもご利用ください。                                                             |
| 【技術のお問い合わせ時間】<br>■営業時間:8:00~21:00 ■営業日:365日<br>■上記フリーコール以外のFAシステム機器の技術窓口:                    | オムロン商品のご用命は                                                                   |
| 電話 055-977-6389 (通話料がかかります)                                                                  |                                                                               |
| 【営業のお問い合わせ時間】<br>■営業時間:9:00~12:00/13:00~17:30 (土・日・祝祭日は休業)<br>■営 業 日:土・日・祝祭日/春期・夏期・年末年始休暇を除く |                                                                               |
| ●FAXによるお問い合わせは下記をご利用ください。<br>カスタマサポートセンタ お客様相談室 FAX 055-982-5051                             |                                                                               |
| ●その他のお問い合わせ先<br>納期・価格・修理・サンプル・仕様書は貴社のお取引先、<br>または貴社担当オムロン営業員にご相談ください。                        |                                                                               |
| (カタログ番号 SBCZ-533C) 2011年11月現在                                                                | © OMRON Corporation2011 All Rights Reserved<br>お断りなく仕様などを変更することがありますのでご了承ください |

## オムロン株式会社 インダストリアルオートメーションビジネスカンパニー

本誌には主に機種のご選定に必要な 内容を掲載し、ご使用上の注意事項等は 掲載しておりません。 ご使用上の注意事項等、 ご使用の際に必要な内容につきましては、 必ずユーザーズマニュアルをお読みください。

- ◆本誌に記載の標準価格はあくまで参考であり、確定されたユーザ購入価格を表示したものではありません。
  本誌に記載の標準価格には消費税が含まれておりません。
  ◆本誌に記載されているアプリケーション事例は参考用ですので、ご採用に際しては機器・装置の機能や安全性を
- ご確認の上、ご使用ください。
- ○本誌に記載のない条件や環境での使用、および原子力制御・鉄道・航空・車両・燃焼装置・医療機器・娯楽機械・ 安全機器、その他人命や財産に大きな影響が予測されるなど、特に安全性が要求される用途への使用をご検討の 場合は、定格・性能に対し余裕を持った使い方やフェールセイフ等の安全対策へのご配慮をいただくとともに、当社
- 本製品の内、外国為替及び外国貿易法に定める輸出許可、承認対象貨物(又は技術)に該当するものを輸出(又は 非居住者に提供)する場合は同法に基づく輸出許可、承認(又は役務取引許可)が必要です。